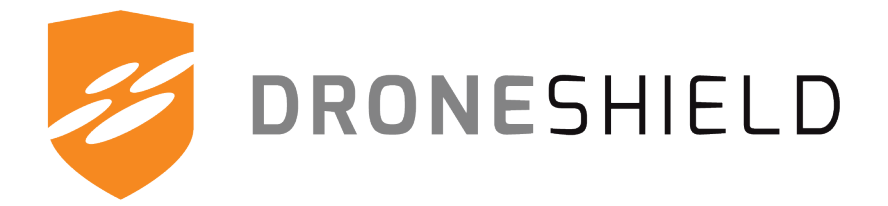

# RfPatrol MKII User Manual

(English)

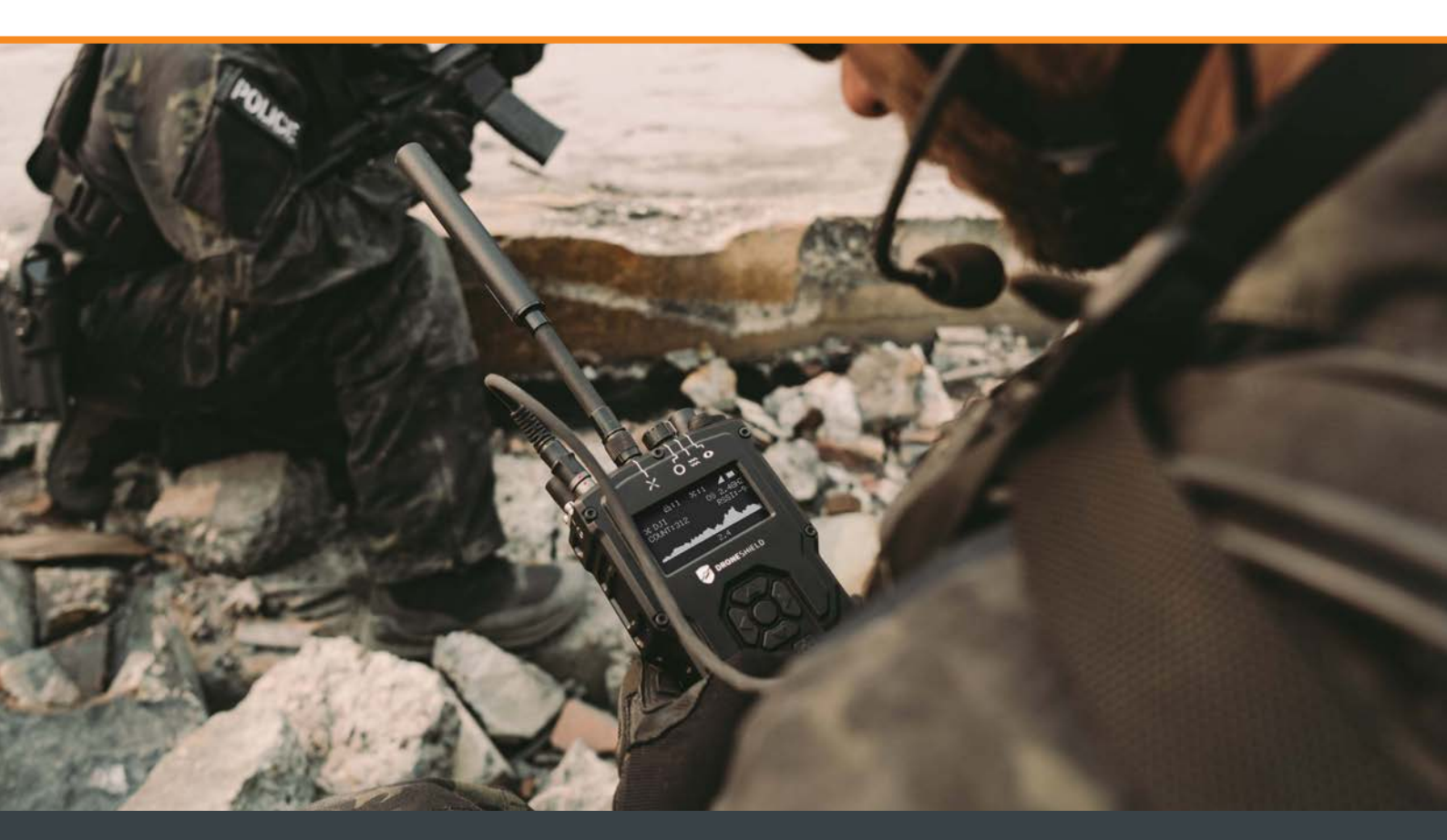

droneshield.com

# **Table of Contents**

| 1. | Dis            | sclaimer   | 'S                               | 7  |
|----|----------------|------------|----------------------------------|----|
|    | 1.1            | Disc       | claimer                          | 7  |
|    | 1.2            | ISO        | 9001                             | 7  |
|    | 1.3            | War        | rranty                           | 7  |
|    | 1.4            | RF L       | Library                          | 7  |
|    | 1.5            | Ship       | pping                            | 7  |
|    | 1.6            | Not        | es                               | 7  |
|    | 1.7            | War        | rnings                           | 8  |
|    | 1.8            | Higł       | h Noise Environment              | 8  |
|    | 1.9            | Dev        | vice Security                    | 8  |
| 2. | Sa             | fety       |                                  | 9  |
| 3. | Ар             | plicatior  | n                                | 11 |
| 4. | Ke             | y Featur   | res                              | 11 |
| 5. | Ou             | t of the l | Вох                              | 12 |
| 6. | Pro            | oduct Ov   | verview                          | 13 |
|    | 6.1            | Pro        | duct Details                     | 13 |
|    | 6.2            | Pro        | duct Dimensions                  | 14 |
|    | 6.3            | Pro        | duct Mounting                    | 15 |
| 7. | User Interface |            |                                  | 16 |
|    | 7.1            | Con        | ntrols                           | 16 |
|    | 7.2            | Disp       | play Navigation                  | 18 |
|    |                | 7.2.1      | Power On                         | 18 |
|    |                | 7.2.2      | Viewing Detections               | 19 |
|    |                | 7.2.3      | Accessing RfPatrol Menu          | 20 |
|    |                | 7.2.4      | Configuration                    | 20 |
|    |                | 7.2.5      | Status                           | 21 |
|    |                | 7.2.6      | Spectrum Recorder                | 22 |
|    |                | 7.2.7      | Spectrum View                    | 24 |
|    |                | 7.2.8      | Settings                         | 25 |
|    |                | 7.2.9      | Enable / Disable Detection Bands | 25 |
|    |                | 7.2.10     | Detection Filters                | 26 |
|    |                | 7.2.11     | Adding Filter from a Detection   | 27 |
|    |                | 7.2.12     | Display Test                     | 28 |

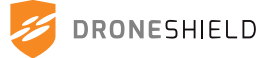

|     | 7.3                       | Audio      | o Feedback                           | 28 |
|-----|---------------------------|------------|--------------------------------------|----|
| 8.  | Po                        | rts and Co | omponents                            | 29 |
|     | 8.1                       | Antei      | nnas                                 | 29 |
|     |                           | 8.1.1      | Alpha Antenna                        | 30 |
|     |                           | 8.1.2      | Bravo Antenna                        | 30 |
|     |                           | 8.1.3      | Charlie Antenna                      | 30 |
|     |                           | 8.1.4      | Antenna Extension Cable and Pouch    | 31 |
|     |                           | 8.1.5      | Correct Antenna Orientation          | 32 |
|     | 8.3                       | MOLI       | LE Clips                             | 33 |
|     | 8.4                       | Dust       | Caps                                 | 33 |
|     | 8.5                       | VESA       | Mount                                | 34 |
|     | 8.6                       | Batte      | ery                                  | 35 |
|     |                           | 8.6.1      | DroneShield Approved Batteries       | 35 |
|     | 8.8                       | Сара       | bility Expansion Kits                | 36 |
|     |                           | 8.8.1      | Direction Finding Kit                | 36 |
|     |                           | 8.8.2      | Roof Mount Antenna Kit               | 37 |
| 9.  | Connect to Device Manager |            |                                      | 38 |
|     | 9.1                       | Conn       | ecting via RJ45 to USB Adaptor (PC)  | 39 |
|     |                           | 9.1.1      | Connection through USB (Windows)     | 39 |
|     | 9.2                       | Conn       | ecting via RJ45 to USB Adaptor (MAC) | 43 |
|     |                           | 9.2.1      | Connection through USB (MAC)         | 43 |
|     | 9.3                       | Conn       | ecting via RJ45 direct to PC         | 46 |
|     |                           | 9.3.1      | Static Network Address               | 46 |
|     |                           | 9.3.2      | Connection through RJ45 direct to PC | 46 |
|     | 9.4                       | Conn       | ecting via Static Network            | 50 |
|     |                           | 9.4.1      | Static Network Address               | 50 |
|     |                           | 9.4.2      | Connection through RJ45 direct to PC | 50 |
|     | 9.5                       | Conn       | ecting via Dynamic Network           | 52 |
|     |                           | 9.5.1      | Dynamic Network Address              | 52 |
|     |                           | 9.5.2      | Connection through Dynamic Network   | 52 |
| 10. | Rf                        | Patrol MK  | II Device Manager                    | 54 |
|     | 10.1                      | Login      | 1                                    | 54 |
|     | 10.2                      | Dash       | board                                | 55 |
|     |                           | 10.2.1     | User Settings                        | 56 |

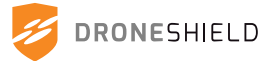

|      | 10.2.2  | Rebooting the Device           | 56 |
|------|---------|--------------------------------|----|
|      | 10.2.3  | Alerts                         | 57 |
|      | 10.2.4  | Critical Errors                | 58 |
| 10.3 | Detect  | tions Tab                      | 59 |
|      | 10.3.1  | Download Detection Logs        | 60 |
| 10.4 | Device  | e Summary                      | 61 |
|      | 10.4.1  | Device Information             | 61 |
|      | 10.4.2  | Microcontroller Temp           | 61 |
|      | 10.4.3  | Network Information            | 61 |
|      | 10.4.4  | Device GPS Status              | 62 |
| 10.5 | Filters | s Tab                          | 63 |
|      | 10.5.1  | RF Detectors                   | 63 |
|      | 10.5.2  | Advanced RF Filters            | 64 |
|      | 10.5.3  | Adding a New Advanced Filter   | 65 |
|      | 10.5.4  | Wi-Fi Filters                  | 65 |
|      | 10.5.5  | Add Filter                     | 66 |
| 10.6 | Spectr  | rum View                       | 67 |
|      | 10.6.1  | Frequency Bands                | 68 |
|      | 10.6.2  | Scan Controls                  | 68 |
|      | 10.6.3  | Reset Scan                     | 68 |
|      | 10.6.4  | Zoom Slider                    | 69 |
|      | 10.6.5  | Crop (Draw to Zoom Chart)      | 69 |
|      | 10.6.6  | Download Data                  | 70 |
|      | 10.6.7  | Performance Overlay            | 70 |
| 10.7 | Spectr  | rum Recorder                   | 71 |
|      | 10.7.1  | Use Scenarios                  | 72 |
|      | 10.7.2  | Recording Settings             | 72 |
|      | 10.7.3  | Progress Interface             | 73 |
|      | 10.7.4  | Viewing & Actioning Recordings | 74 |
| 10.8 | Updat   | res Tab                        | 75 |
|      | 10.8.1  | Perform a Software Update      | 76 |
|      | 10.8.2  | NTP Clock Reset                | 76 |
| 10.9 | Settin  | gs                             | 77 |
|      | 10.9.1  | System Status Logging          | 78 |
|      | 10.9.2  | Detection Auto-Recorder        | 78 |
|      | 10.9.3  | Wi-Fi Scanning                 | 78 |
|      | 10.9.4  | Enhanced Awareness             | 78 |
|      | 10.9.5  | Detection Metadata             | 78 |

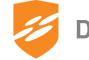

|     |       | 10.9.6      | Time Settings                 | 78 |
|-----|-------|-------------|-------------------------------|----|
|     |       | 10.9.7      | Trigger Test Detection        | 79 |
|     |       | 10.9.8      | ТСР                           | 79 |
|     |       | 10.9.9      | UDP                           | 79 |
|     |       | 10.9.10     | CoT TCP Client                | 79 |
|     |       | 10.9.11     | CoT UDP Client                | 79 |
|     |       | 10.9.12     | SAPIENT                       | 80 |
|     |       | 10.9.13     | Silvus Radio                  | 80 |
|     |       | 10.9.14     | Persistent Systems Radio      | 80 |
|     |       | 10.9.15     | Use Saved Position            | 80 |
|     |       | 10.9.16     | Dynamic IP                    | 81 |
|     |       | 10.9.17     | Static IP                     | 81 |
|     |       | 10.9.18     | Set Subnet                    | 81 |
|     |       | 10.9.19     | Static Gateway                | 81 |
|     |       | 10.9.20     | ASCOM Server Notifications    | 82 |
|     |       | 10.9.21     | Device Configuration Settings | 82 |
|     |       | 10.9.22     | gRPC Client                   | 83 |
|     |       | 10.9.23     | gRPC Server                   | 83 |
|     |       | 10.9.24     | RF Attenuation                | 83 |
|     |       | 10.9.25     | Save/Restore Defaults         | 83 |
|     | 10.10 | Downl       | oading from Device Manager    | 85 |
|     |       | 10.10.1     | Changing Download Folder      | 85 |
| 11. | De    | vice Integr | ation Overview                | 86 |
|     | 11.1  | RF Sig      | nal Metadata Schema           | 87 |
| 12. | AP    | ls          |                               | 88 |
|     | 12.1  | JSON        |                               | 88 |
|     |       | 12.1.1      | JSON v1 - Detection           | 88 |
|     |       | 12.1.2      | JSON v1 - Status              | 89 |
|     |       | 12.1.3      | JSON v2 - Detection           | 90 |
|     |       | 12.1.4      | JSON v2 - Status              | 91 |
|     | 12.2  | Cursor      | r-on-Target (CoT)             | 92 |
|     |       | 12.2.1      | CoT v1 - Detection            | 93 |
|     | 12.3  | SAPIE       | NT                            | 94 |
|     |       | 12.3.1      | SAPIENT v1 - Registration     | 94 |
|     |       | 12.3.2      | SAPIENT v1 - Detection        | 95 |
|     |       | 12.3.3      | SAPIENT v1 - Status           | 95 |
|     | 12.4  | gRPC        |                               | 96 |

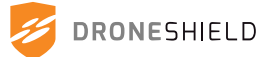

|     |      | 12.4.1     | Repository                                       | 96  |
|-----|------|------------|--------------------------------------------------|-----|
|     |      | 12.4.2     | Outputs                                          | 96  |
| 13. | Re   | equired Pe | orts                                             | 101 |
| 14. | Th   | nird Party | Device Integration                               | 101 |
|     | 14.1 | Data       | a Connector Output                               | 101 |
|     |      | 141.1      | Data Connector Specification                     | 101 |
|     |      | 14.1.2     | Data Cable Specification                         | 101 |
|     | 14.2 | Silvı      | us Radio Integration                             | 102 |
|     | 14.3 | Pers       | sistent Systems MPU5 Integration                 | 103 |
| 15. | Ba   | attery Ins | tructions                                        | 104 |
| 16. | Pr   | oduct Ac   | ceptance Test                                    | 105 |
| 17. | M    | aintenan   | ce                                               | 107 |
|     | 17.1 | Non        | critical Faults                                  | 107 |
|     |      | 17.1.1     | TNC/Military Connector Dust Caps Missing/Damaged | 107 |
|     |      | 17.1.2     | Display Glass Scratched                          | 107 |
|     |      | 17.1.3     | Fogging Behind Display Glass                     | 107 |
|     |      | 17.1.4     | Serial Label                                     | 108 |
|     |      | 17.1.5     | Connectors Clear of Debris                       | 108 |
|     |      | 17.1.6     | Battery Clip                                     | 108 |
|     | 17.2 | Criti      | ical Faults                                      | 109 |
|     |      | 17.2.1     | Display Glass Cracked/Shattered                  | 109 |
|     |      | 17.2.2     | Damaged Battery Connector                        | 109 |
|     |      | 17.2.3     | Damaged Rotary Switch                            | 110 |
|     |      | 17.2.4     | RfPatrol MKII Fails to Power On                  | 110 |
|     |      | 17.2.5     | RfPatrol MKII Displays Error Status              | 110 |
|     | 17.3 | Batt       | tery Maintenance                                 | 111 |
|     |      | 17.3.1     | Battery Storage                                  | 111 |
|     |      | 17.3.2     | Battery O-ring                                   | 111 |
|     | 17.4 | Fast       | tener Guide                                      | 112 |
| 18. | De   | estruction | n                                                | 113 |
| 19. | Sp   | ecificatio | ons                                              | 114 |
| 20. | Co   | ontact     |                                                  | 115 |

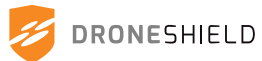

# 1. Disclaimers

# 1.1 Disclaimer

DroneShield or "the Company" retains the right to make changes to the product at any time which may not be reflected in this document. Please contact DroneShield or your distributor if you require any further assistance.

It is the owner's sole responsibility to setup and use DroneShield products in a manner that will not cause accidents, personal injury or property damage. DroneShield disclaims all liability for any use of this product in any way that may cause accident, damage or that may violate the law. The company or supplier is not liable for damage to personal property or injuries. By using this product the user acknowledges and agrees to the terms of the DroneShield EULA (End User License Agreement). For more information please contact info@droneshield.com.

# 1.2 ISO 9001

All DroneShield products are designed and manufactured according to a Quality Management System that is registered to ISO 9001 by SAI Global.

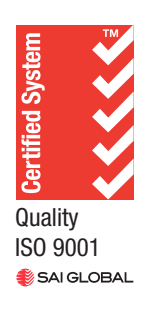

## 1.3 Warranty

12 month warranty is included in RfPatrol MKII purchase. The warranty is not transferable and does not cover damage to the exterior, nor damage caused by natural disaster, misuse, abuse, negligence, improper assembly or operation, self-modification or repair, and maintenance carried out by anyone but the manufacturer. Additional warranty is available (up to 5 years) for an additional charge.

# 1.4 RF Library

RfPatrol MKII will carry the latest drone library database as of time of purchase. For subscription options, please contact DroneShield or your distributor. The drone library can be updated through the Device Manager interface.

# 1.5 Shipping

HS Code: 85269130

# 1.6 Notes

Please read the user manual carefully before use

The parts included may differ slightly from the diagram shown, due to improvements to the product The company reserves the right to alter or change any part and design of the product at any time without notice

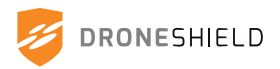

This equipment has been tested and found to comply with the limits for a Class A digital device, pursuant to part 15 of the FCC Rules. These limits are designed to provide reasonable protection against harmful interference when the equipment is operated in a commercial environment. This equipment generates, uses, and can radiate radio frequency energy and, if not installed and used in accordance with the instruction manual, may cause harmful interference to radio communications. Operation of this equipment in a residential area is likely to cause harmful interference in which case the user will be required to correct the interference at his own expense.

# 1.7 Warnings

Make sure the provided and/or recommended re-chargeable battery is fully charged and inserted into the battery connector as per instructions in this manual, or this product may not perform as expected

- Do not drop, physically damage or abuse the batteries. Dispose of batteries responsibly, as per your local regulations
- If RfPatrol MKII is damaged in any part or whole, please contact your local authorised distributor for further advice

Do not attempt to charge the RfPatrol MKII battery with the supplied charger when the

- ambient temperature is below 0 Deg C / 32 Deg F. This may result in permanent damage to the re-chargeable battery
- Do not attempt to modify the RfPatrol MKII. Any changes or modifications not expressively approved by DroneShield could void the user's authority to use this equipment
- Modification of this device to recieve cellular radiotellephone service signals is prohibitted under FCC rules and federal law

# 1.8 High Noise Environment

RfPatrol MKII detection range may be negatively affected when used in high noise environments due to increased noise on ISM bands.

# 1.9 Device Security

DroneShield detection series devices have on-chip Advanced Encryption Standard (AES) decryption logic to provide a high degree of design security. Encrypted designs cannot be copied or reverse engineered for use on unintended devices. The AES system consists of software-based encryption and on-chip bit stream decryption with dedicated memory for storing the encryption key.

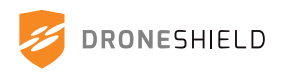

# 2. Safety

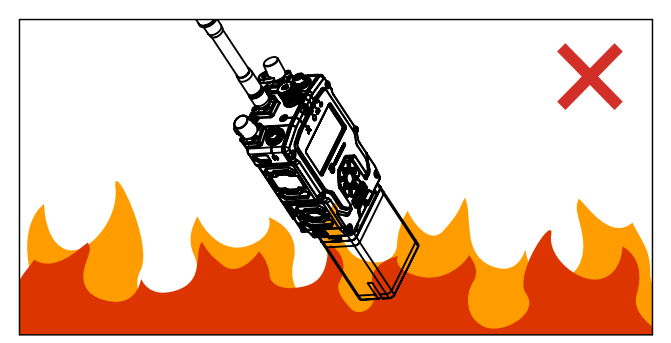

Keep RfPatrol MKII and RfPatrol MKII battery away from open flames.

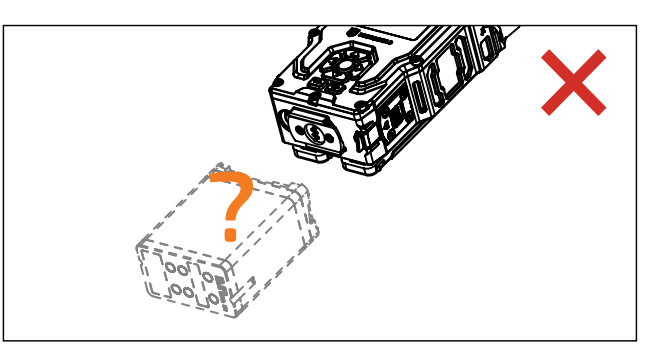

Do not use non DroneShield approved batteries with the RfPatrol MKII.

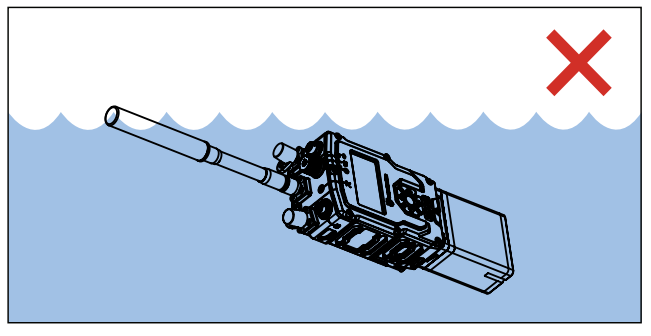

While RfPatrol MKII is designed to meet IP67 rating, avoid submerging in water to increase product lifespan.

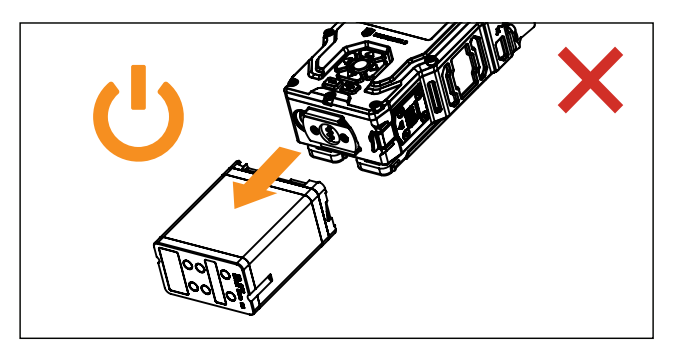

RfPatrol MKII should always be powered down by turning the mode switch to the OFF position and waiting for the countdown screen to finish. Disconnecting the power-supply without powering down the unit could corrupt detection logs.

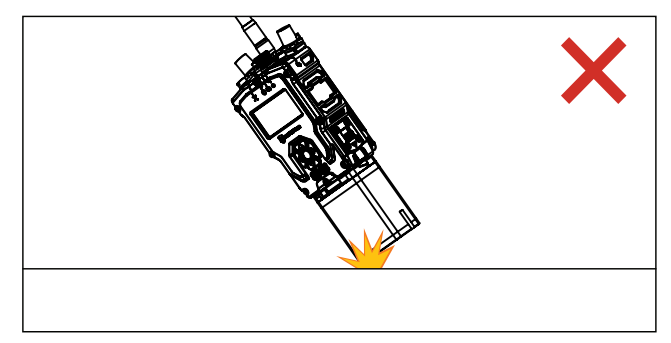

Do not allow the RfPatrol MKII to sustain heavy impacts such as dropping.

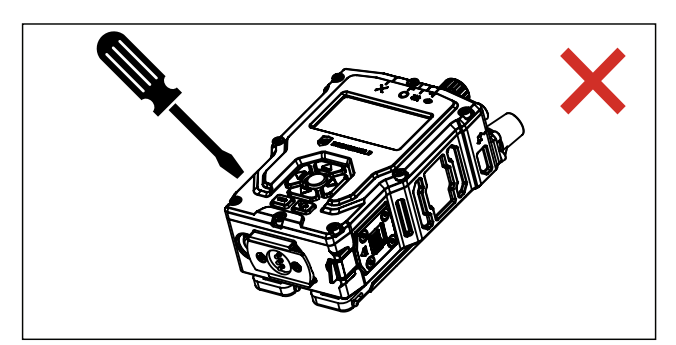

Do not attempt to modify or disassemble the RfPatrol MKII in any way. Doing so will void the warranty and may damage or destroy the device.

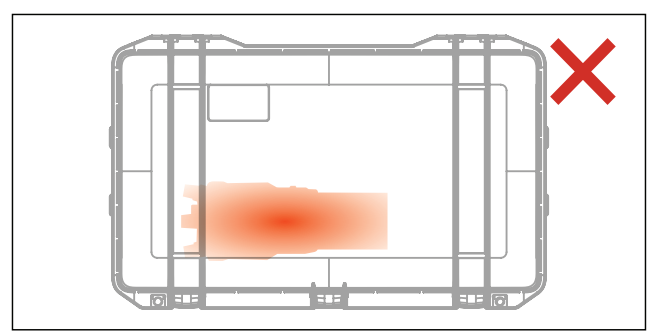

Ensure RfPatrol MKII is turned OFF when placed into carry case to prevent overheating and damage.

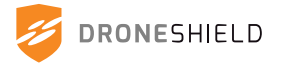

# 3. Application

RfPatrol MKII is a compact and lightweight omni-directional drone detection solution. Its design and size allows it to be portable and worn by the operator.

# 4. Key Features

#### **Robust & Compact Radio Style Design**

- Durable aluminium construction
- Tested for use in harsh environments (tested to IP67, MIL-STD-810)
- Quick release & replace battery operation
- Secure fastening to MOLLE or dashboard mount for operational versatility

#### **DroneShield Advanced Technology**

- Integrated electronic modules for compact application
- Use of NATO Military approved batteries
- Ready for operation out of the box, no software updates required for operation
- · Regular software updates to extend detection capabilities

#### Intuitive User Interface

- Select between "Stealth Mode" for night operation (no visible light emitted) and "Glimpse Mode" for normal operation
- Low profile display navigation buttons
- Display and audio indicates when battery is low or when mute is enabled

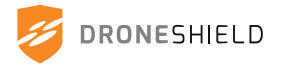

# 5. Out of the Box

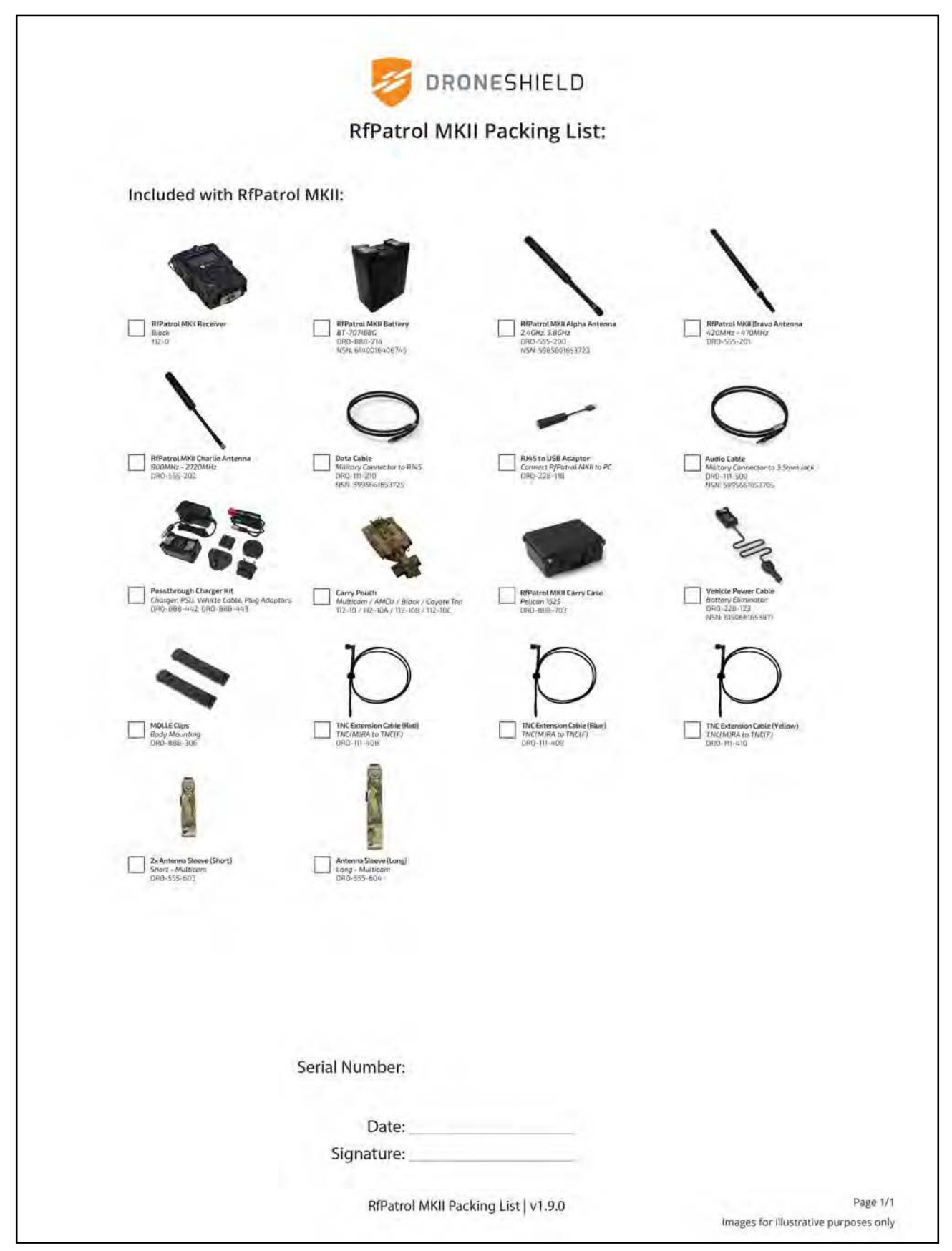

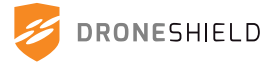

# 6. Product Overview

# 6.1 Product Details

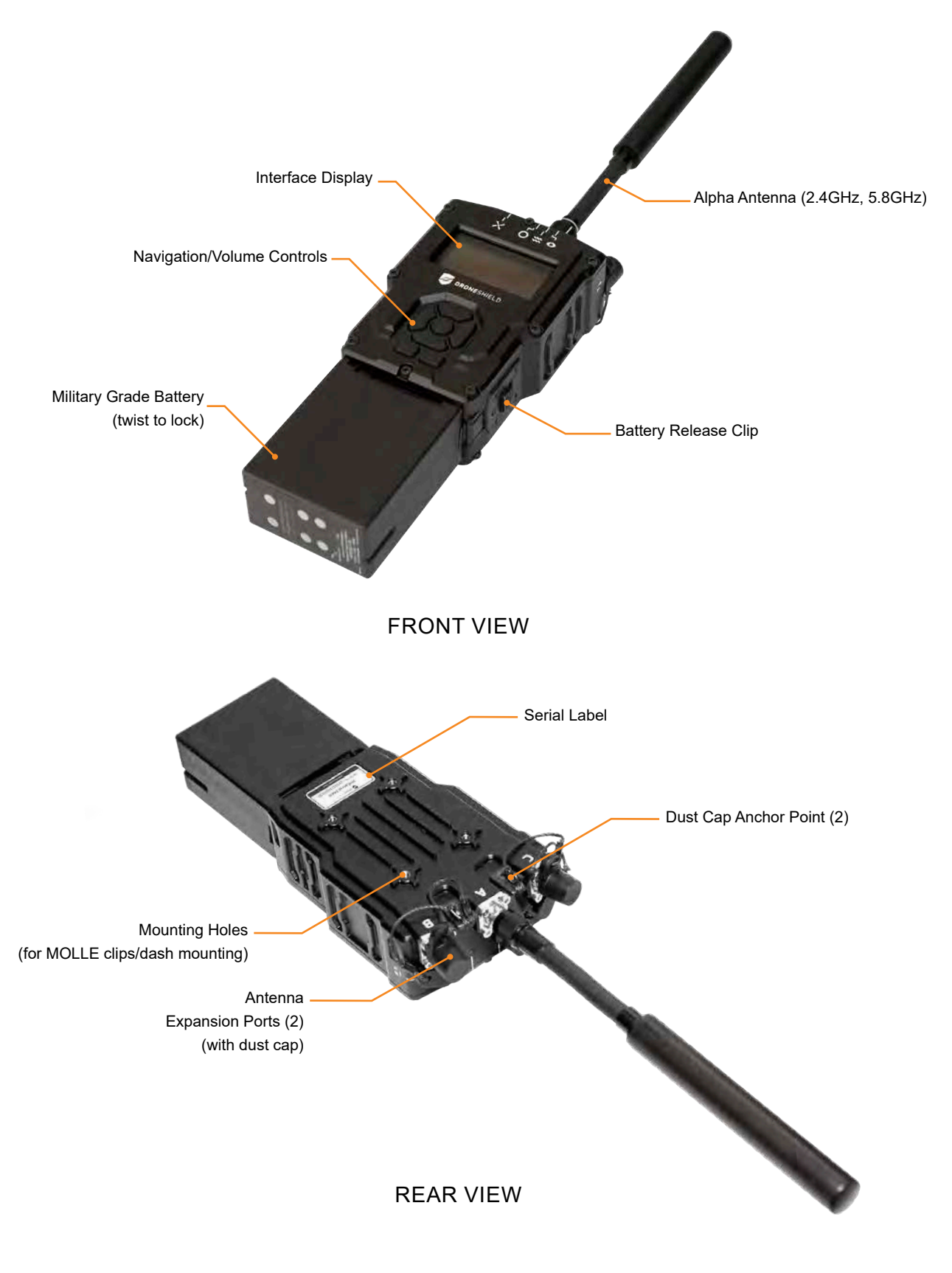

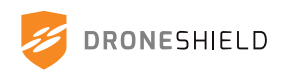

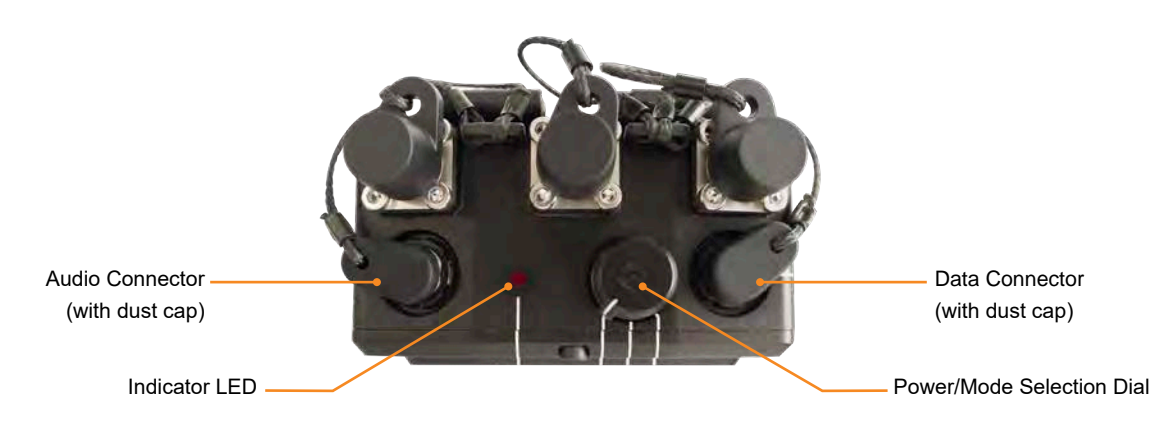

TOP VIEW

# 6.2 Product Dimensions

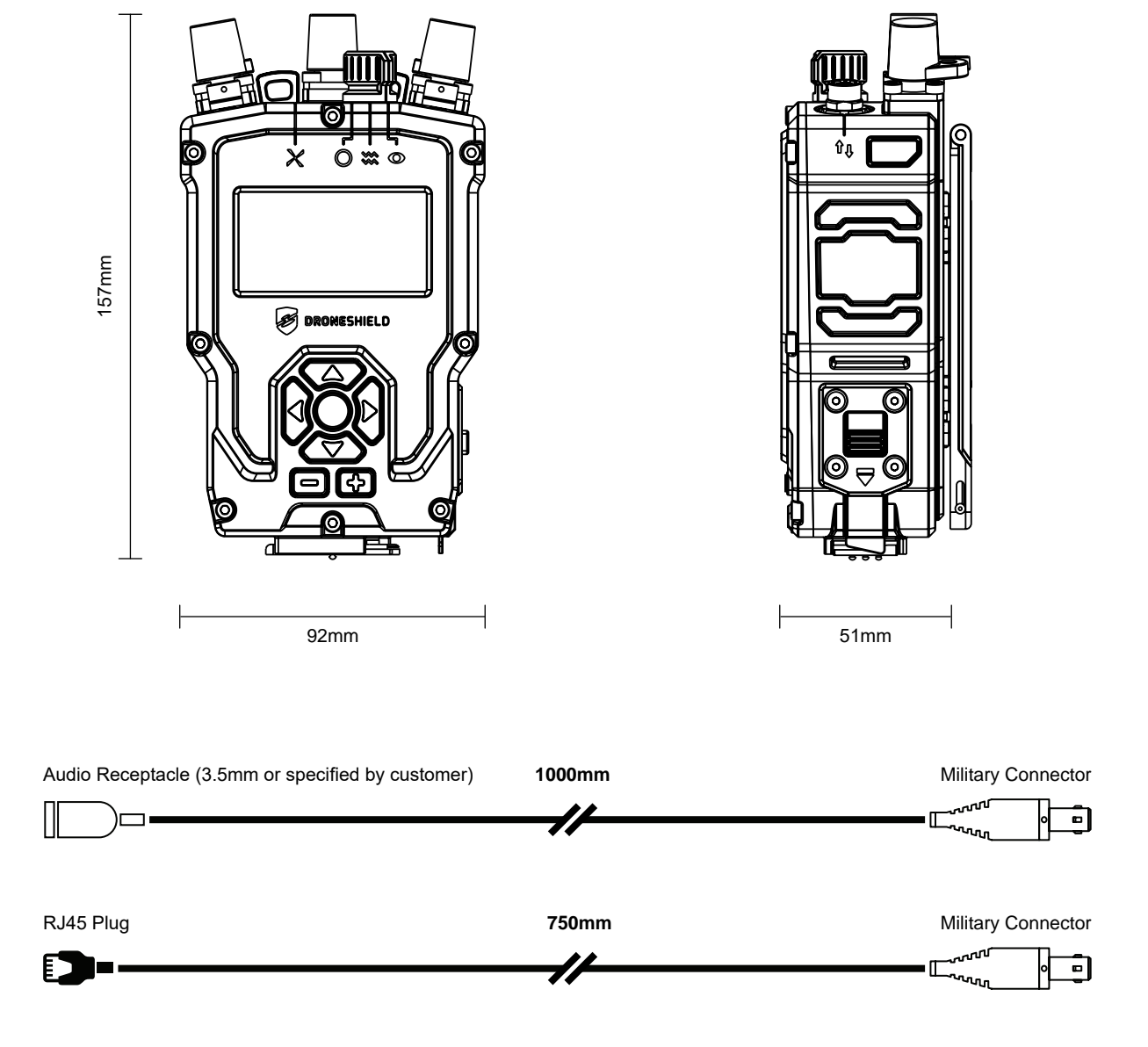

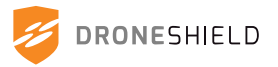

# 6.3 Product Mounting

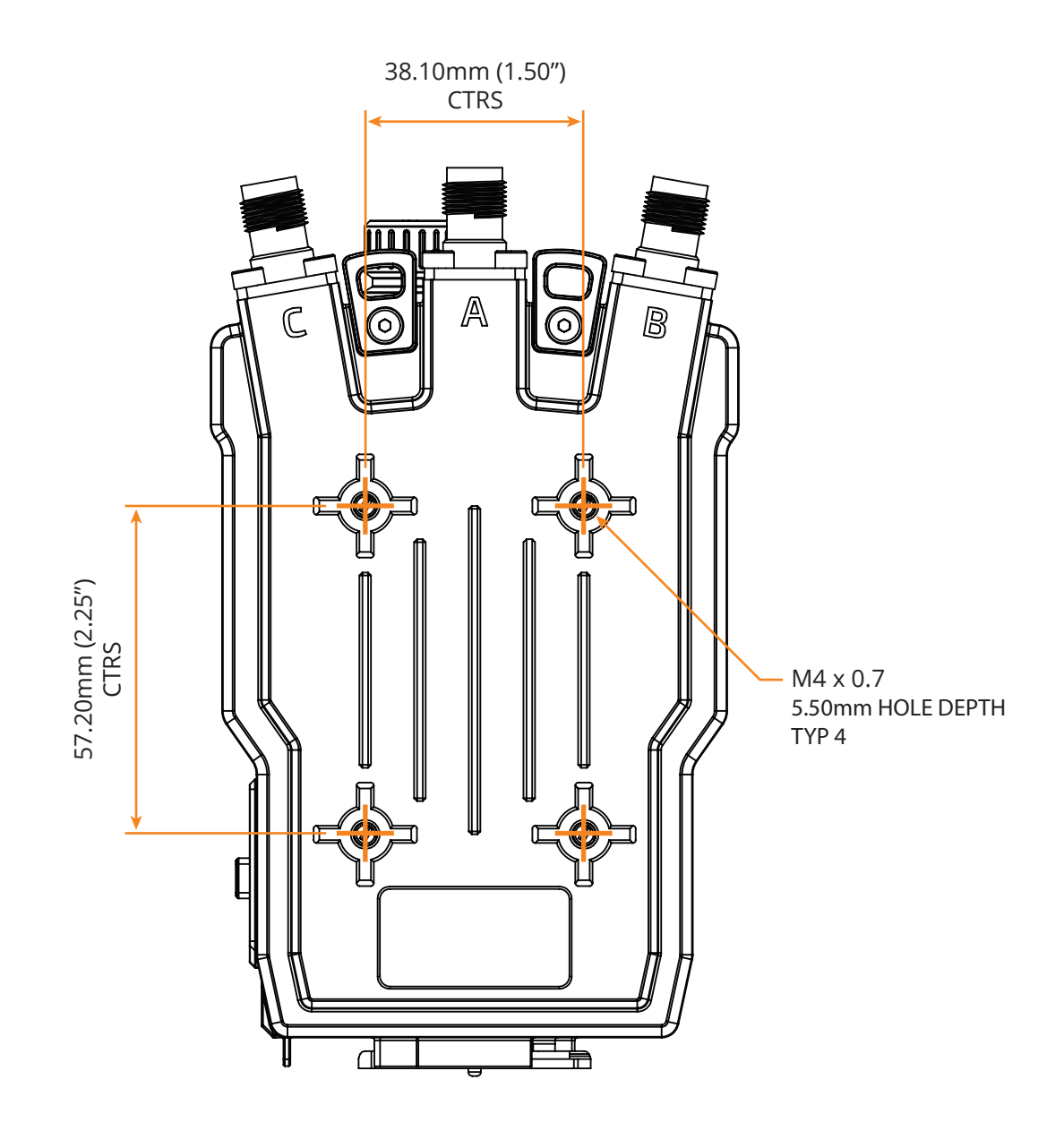

The RfPatrol MKII has 4x threaded mounting holes on the back of the device. These can be used for attaching MOLLE clips, VESA mounts or custom brackets.

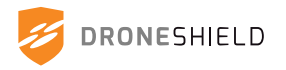

# 7. User Interface

# 7.1 Controls

The mode switch at the top of the RfPatrol MKII has three positions that allow the user to select from three different states.

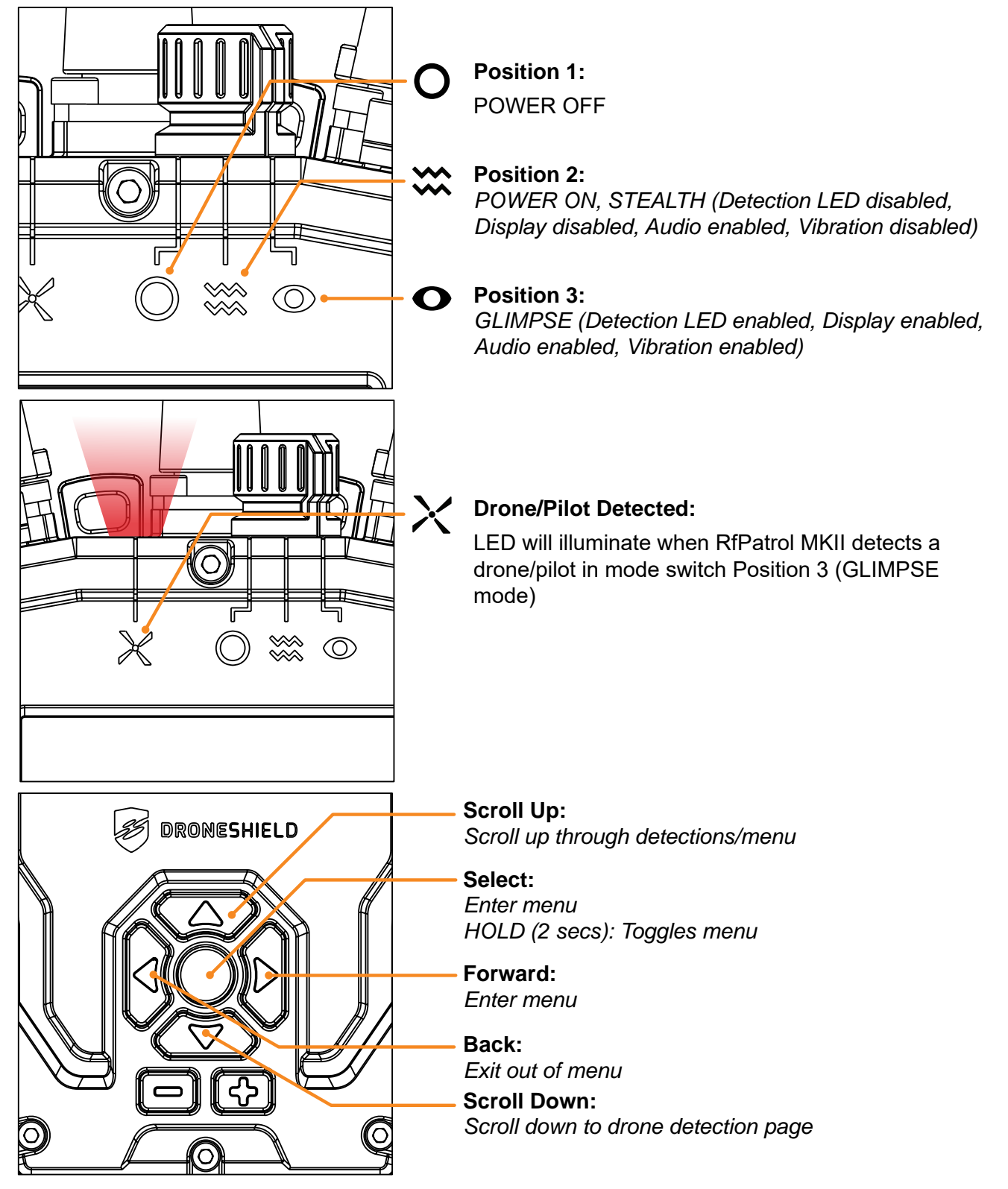

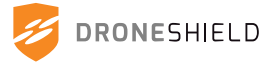

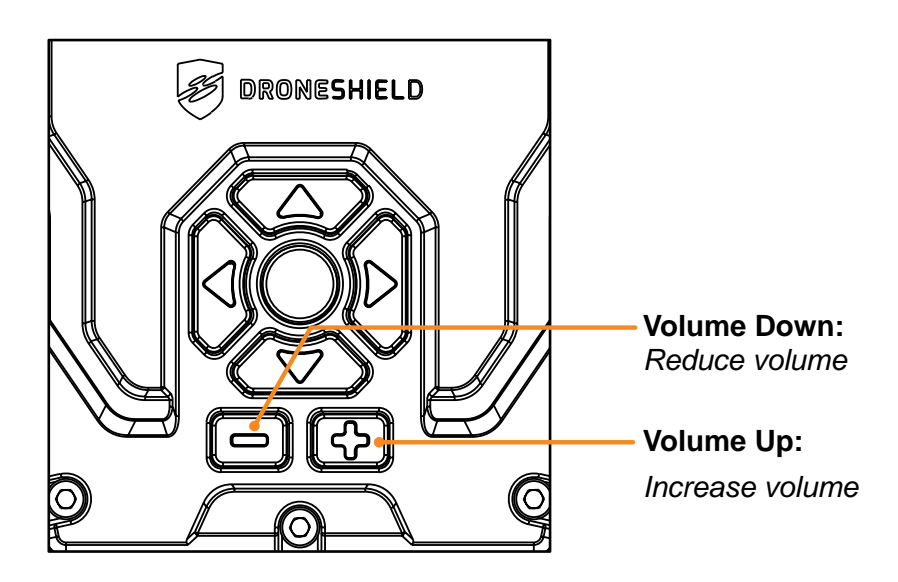

## **RfPatrol Device Shortcuts**

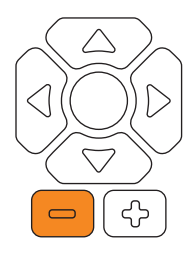

### Mute Audio

To mute audio alerts, hold Volume Down button for 2 seconds

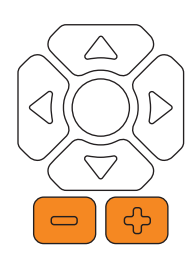

#### Lock / Unlock Screen

To lock the display, hold both Volume Up and Volume Down buttons for 3 seconds.

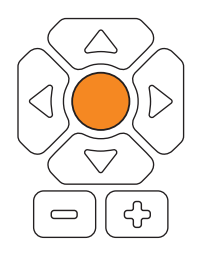

### **Accessing Menu and Settings**

To access the RfPatrol menu, hold the Select button for 2 seconds.

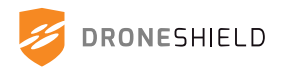

# 7.2 Display Navigation

#### 7.2.1 Power On

When the device software has loaded, the device will begin scanning for drones on the default detections screen. When no detections are active, a scrolling scan bar will be shown.

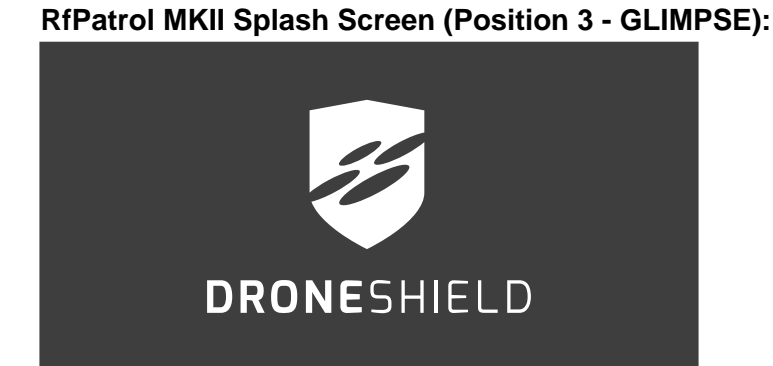

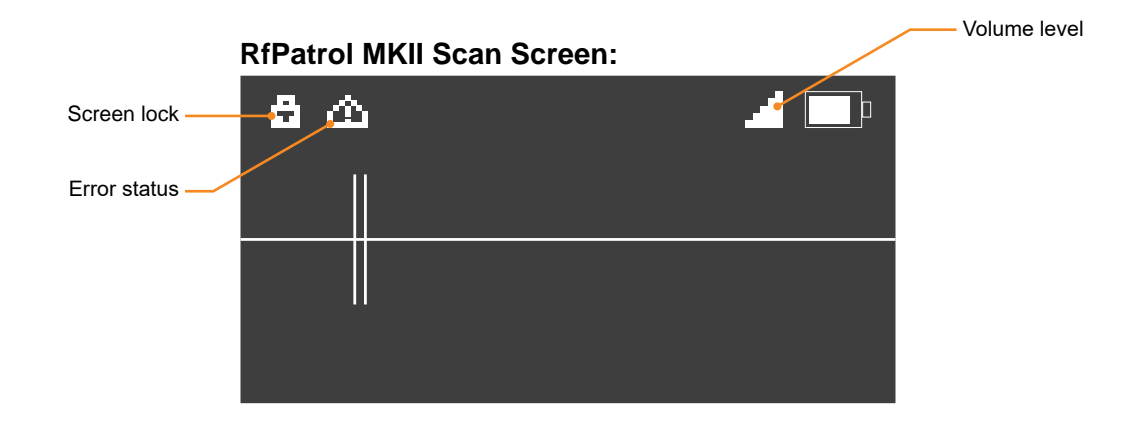

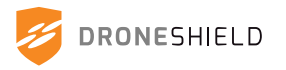

### 7.2.2 Viewing Detections

When drones or controllers have been detected, these will be displayed to the user on the interface.

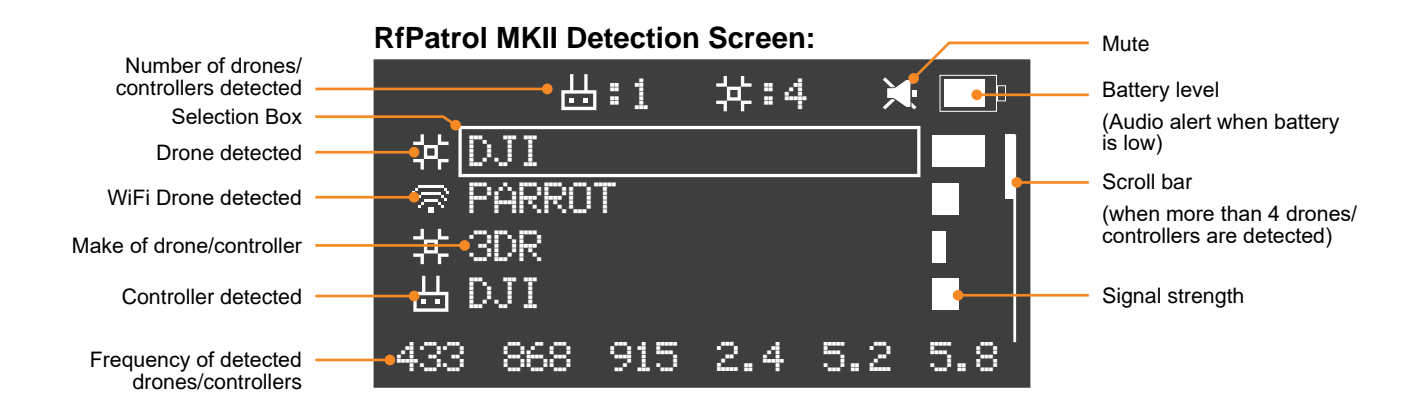

RfPatrol MKII Detailed Detection Screen: (Scroll to a detection and press SELECT)

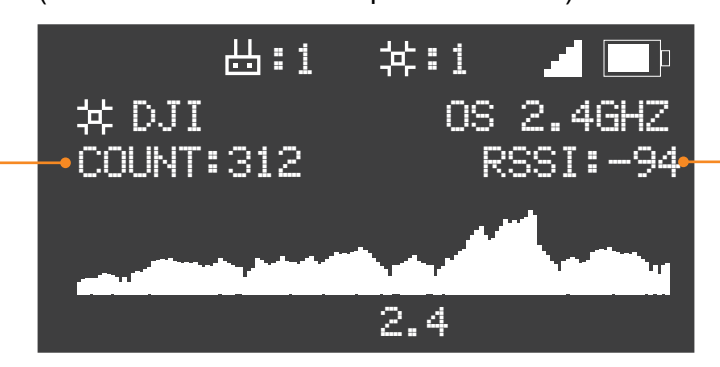

Historical Detection Strength (shows signal strength for the selected detection as a graph over time)

Detection Count (for the current detection only)

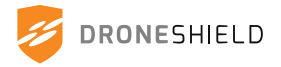

### 7.2.3 Accessing RfPatrol Menu

To access the on-device RfPatrol menu, hold SELECT for 2 seconds.

#### Page 1

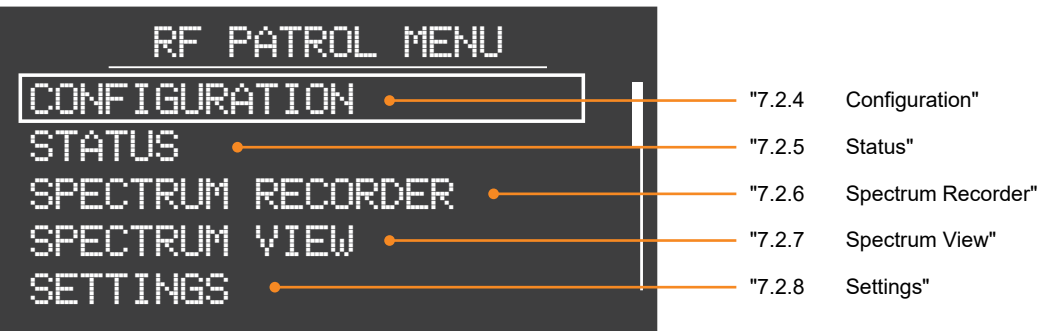

#### Page 2

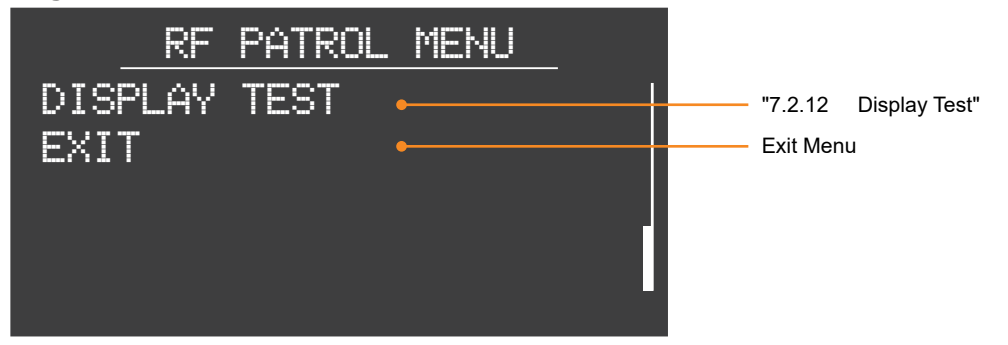

## 7.2.4 Configuration

#### **RfPatrol MKII Config Screen:**

| RF PATROL CONFIG        |                                           |
|-------------------------|-------------------------------------------|
| SERIAL: 0351234567000 • | Unit Serial Number                        |
| VER: 4.1.0 •            | Device Software Version                   |
| QUARTER VER: Q4-2022 •  | Quarterly Release Version                 |
| IP: 192.168.99.234 •    | Static/Dynamic IP                         |
| TEMP: 50°C •            | CPU Temperature (Celsius)                 |
| BATTERY: 79% •          | Battery Charge Level (shown on next page) |

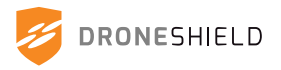

## 7.2.5 Status

#### Page 1

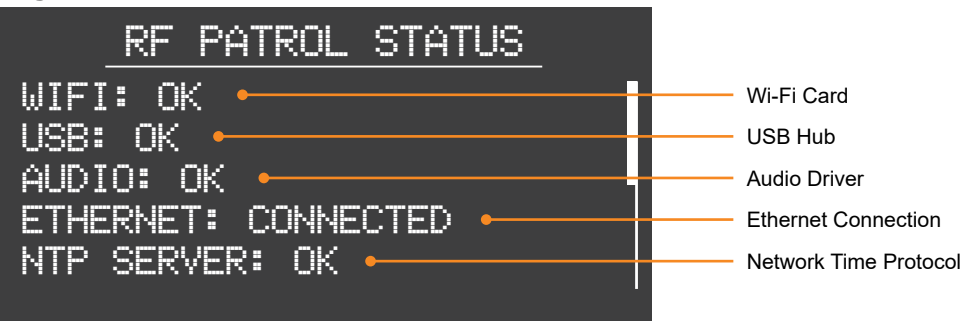

#### Page 2

| RF PATROL STATUS                              |                                             |
|-----------------------------------------------|---------------------------------------------|
| LOGGING: OK                                   | Detection Log                               |
| RTC BATT: OK                                  | Real Time Clock     Real Time Clock Battery |
| UTC TIME: D:M:Y H:M:S<br>31:08:2020 12:36:05• | UTC Time                                    |
|                                               |                                             |

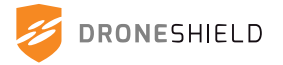

### 7.2.6 Spectrum Recorder

The Spectrum Recorder is a feature which allows the user to record radio-frequency data on select frequency bands. This feature is useful for recording new drones, false detection signatures or conducting site surveys.

This feature is accessed via both the RfPatrol device and the device manager. For instructions on using the Spectrum Recorder on the device manager, see "10.7 Spectrum Recorder".

To access the Spectrum recorder on the physical device, first navigate to the **Menu**. Next, select **Spectrum Recorder.** 

| SPECTRUM RECORDER  |  |  |  |  |  |
|--------------------|--|--|--|--|--|
| START RECORDING    |  |  |  |  |  |
| RECORDING SETTINGS |  |  |  |  |  |
| RECORDING LOGS     |  |  |  |  |  |
| EXIT               |  |  |  |  |  |
|                    |  |  |  |  |  |
|                    |  |  |  |  |  |

#### **Recording Settings**

**Bands**: Select which frequency bands are to be scanned. Ensure all enabled bands have an antenna attached before proceeding. Increasing the number of frequency bands will increase the duration and size of the recording.

**Scan Cycles**: The number of scans the device will conduct for the given recording. DroneShield recommends a minimum of 30 scans. Increasing scan cycles will increase the duration and size of the recording.

**Scan Type**: For a detailed explanation of use scenarios, see "10.7.1

Use Scenarios".

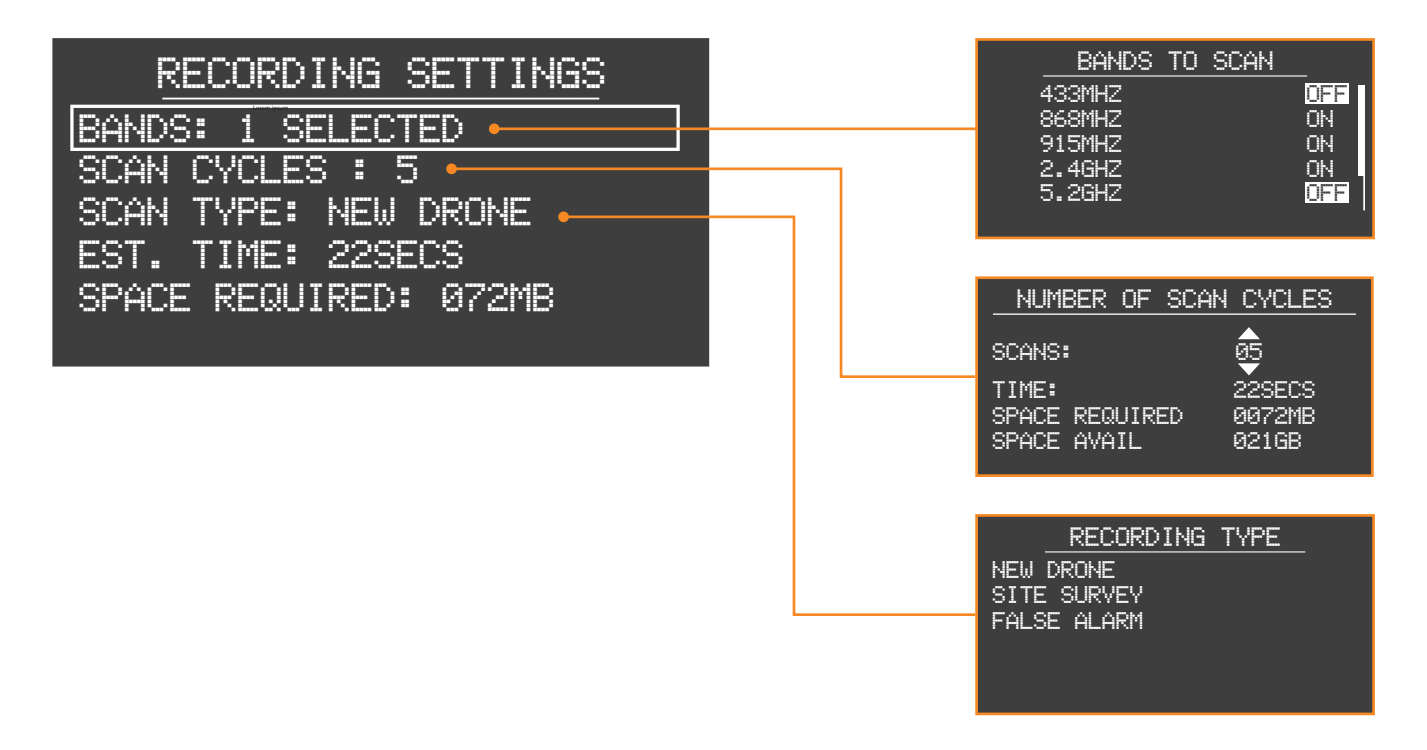

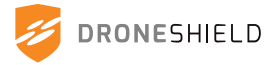

#### Start a Recording

When the user selects Start Recording, the progress bar will appear. This will update as each scan is completed.

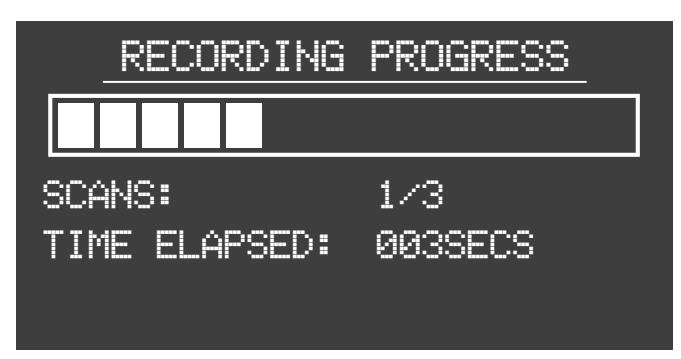

#### **View Spectrum Recordings**

To view recordings stored locally on the device, navigate to **Recording Logs**. From this screen, all logs can be cleared locally from the device.

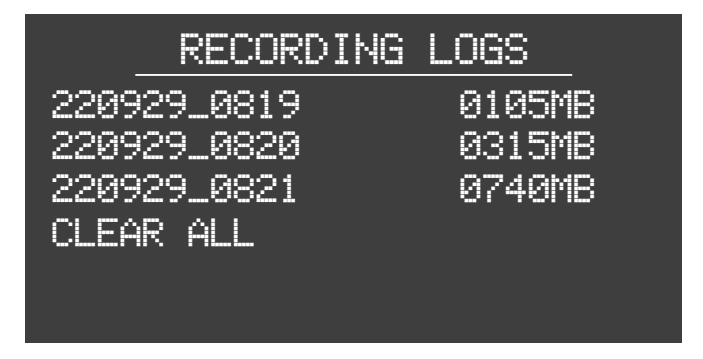

#### **Viewing Individual Recordings**

To view and individual recording, use the SELECT button. In the detailed log screen, the user can view the recording name, size and number of scan cycles. The user also has the option to delete the individual log from the device.

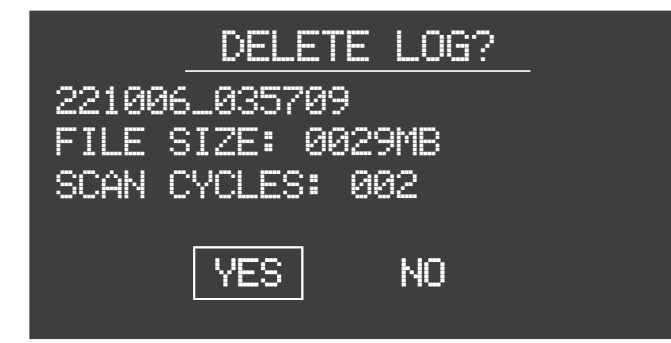

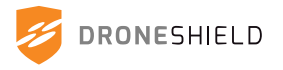

### 7.2.7 Spectrum View

The Spectrum View is a feature available on both the RfPatrol device and via the device manager. To access the Spectrum View on the RfPatrol device, select **Spectrum View** from the menu.

Next, the user will be prompted to select a frequency band to scan. Ensure the correct antenna is attached to the corresponding port before proceeding.

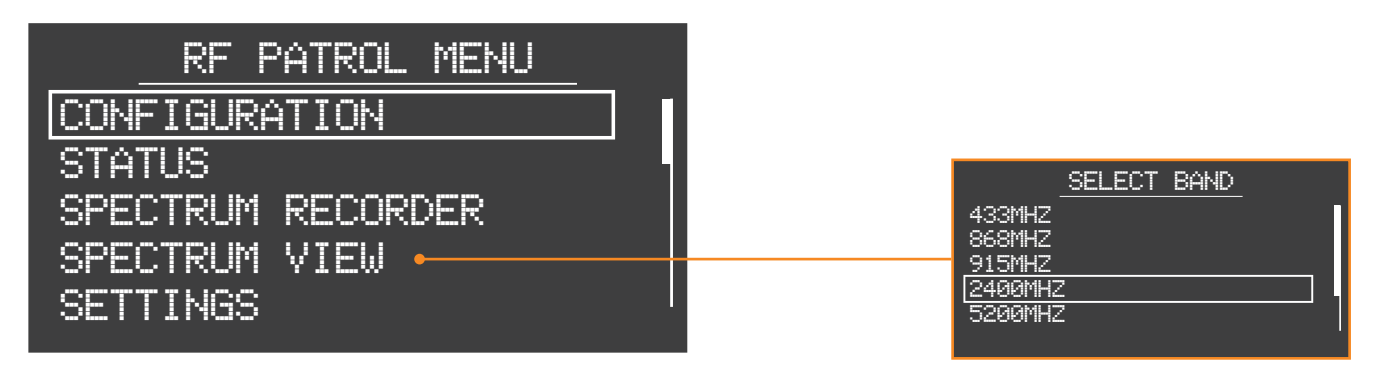

Once a frequency band has been selected, the user must select the type of Spectrum View display.

#### **Entire Spectrum**

View the full bandwidth for the selected frequency. This allows the user to identify any spurious or significant emissions in the band, which can be looked at closer using a magnified view.

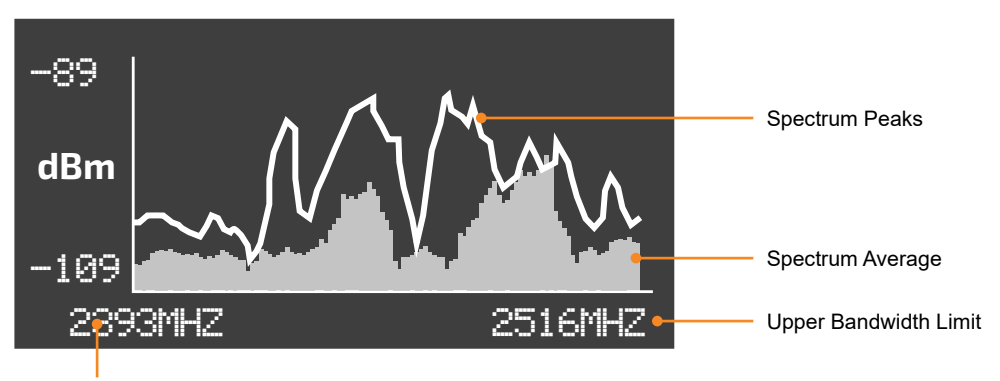

Lower Bandwidth Limit

**Magnified Spectrum**: View a detailed view of the selected frequency. In this mode, the full frequency bandwidth is split into five segments. Each view will show 20% of the total frequency bandwidth.

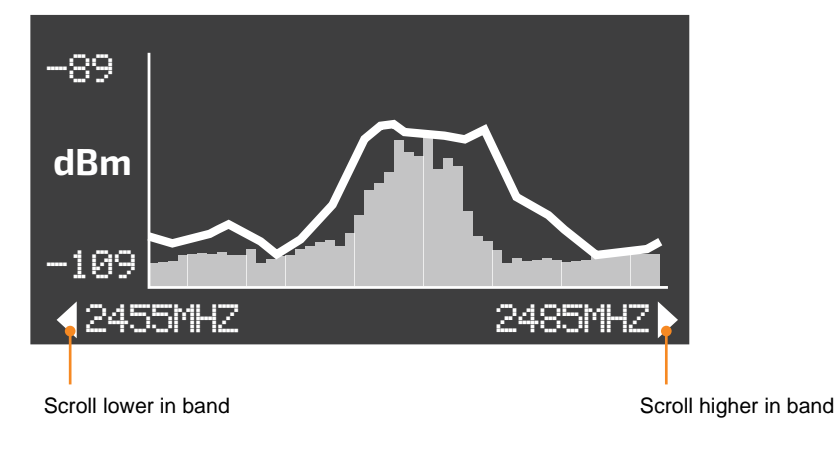

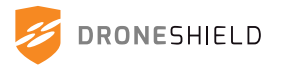

## **Spectrum View Controls**

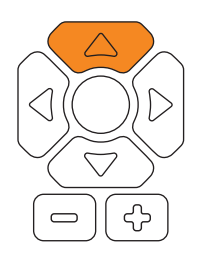

### Clear Peaks

To clear spectrum peaks, press the UP button.

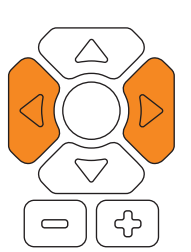

#### Scroll Magnified Spectrum

To scroll across the frequency, use the LEFT and RIGHT buttons.

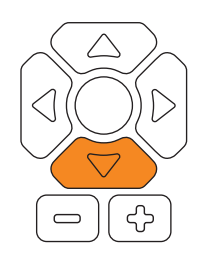

#### Clear Average

To clear spectrum average, press the DOWN button

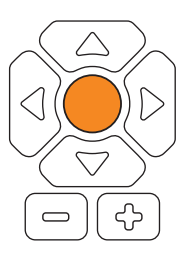

#### **Exit Spectrum View**

To exit spectrum view, press the SELECT button.

## 7.2.8 Settings

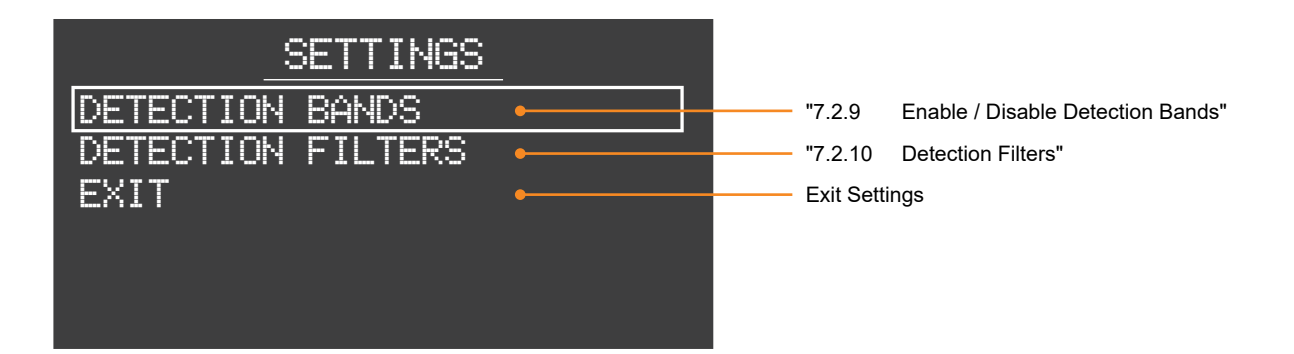

## 7.2.9 Enable / Disable Detection Bands

Users can enable/disable the frequency bands operating on the device. Before enabling a frequency band, the user should check the appropriate antenna has been attached to the device.

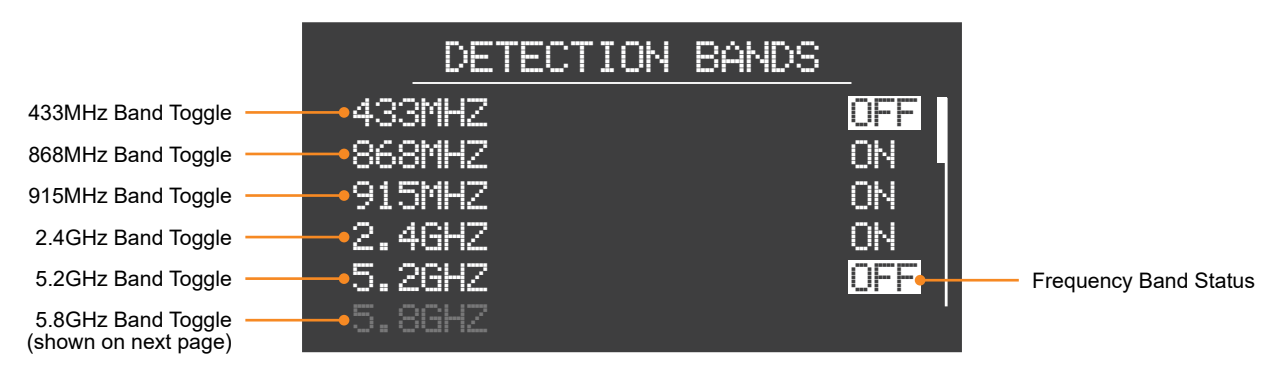

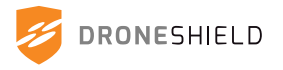

### 7.2.10 Detection Filters

Detection filters can be viewed, enabled/disabled and deleted directly from the RfPatrol device. Selecting a filter shows time remaining if it has been configured as a temporary filter. The individual filter is deleted from this interface.

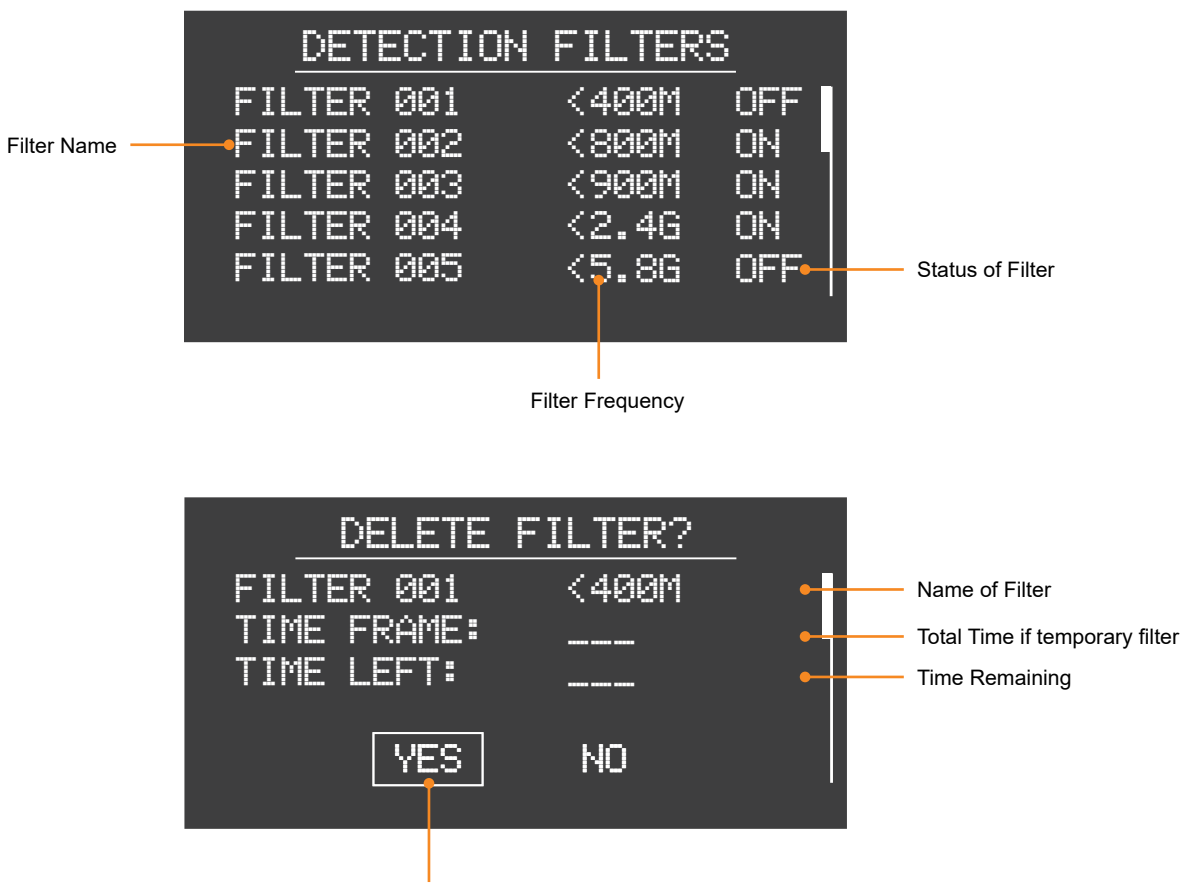

Delete filter from device

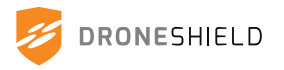

### 7.2.11 Adding Filter from a Detection

Users can add a live detection directly to the device filters. This is done by selecting the detection on the default detection screen.

#### **Default Detection Screen**

(Scroll to detection and press SELECT)

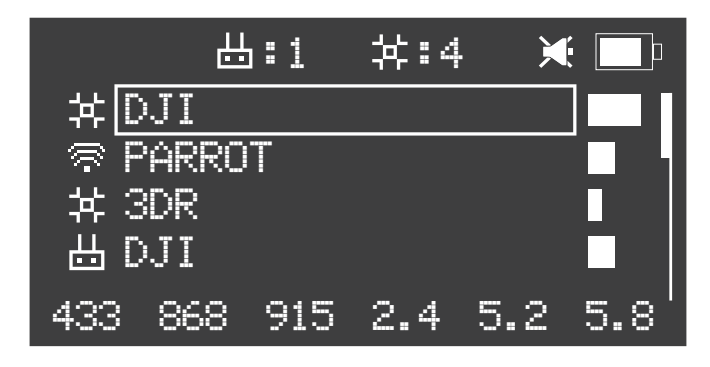

#### **Detailed Detection Screen**

(To add detection as filter, hold SELECT or Right Arrow)

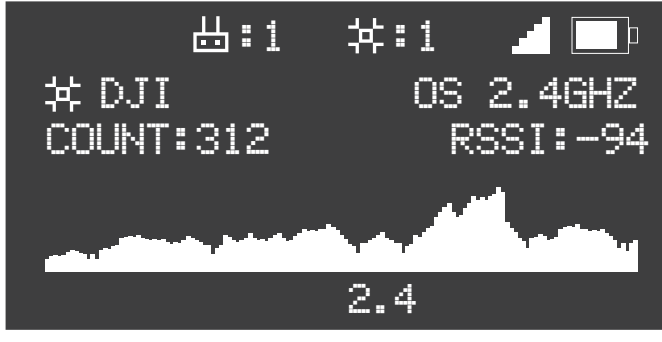

#### Set Filter Screen

(Select time period for filter, then press SELECT)

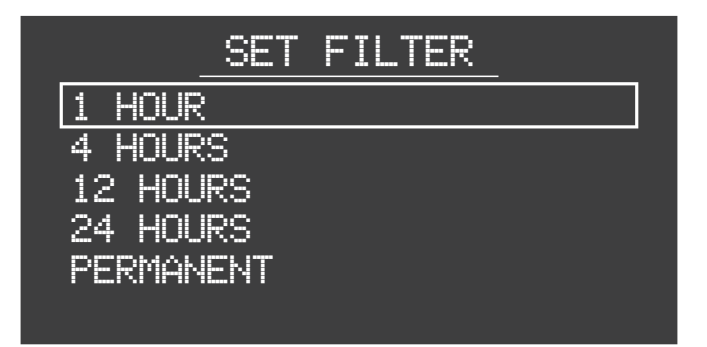

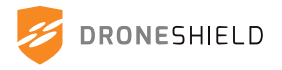

## 7.2.12 Display Test

Note: When on the Display Test Screen, the RfPatrol LED will flash and buzzer will activate.

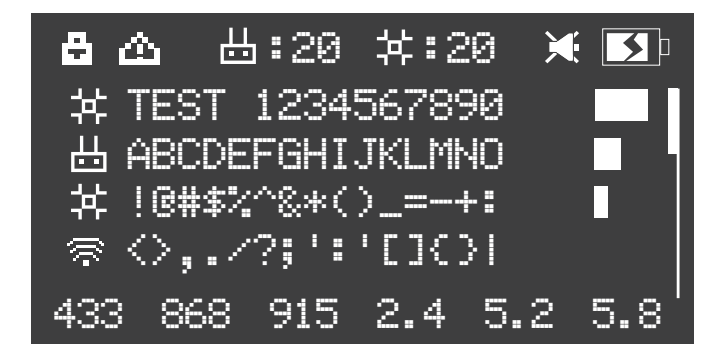

# 7.3 Audio Feedback

The RfPatrol MKII provides users with audio feedback via the audio connector and cable. The following audio alerts are provided:

| Trigger:                 | Audio Feedback:                        |
|--------------------------|----------------------------------------|
| Single drone detected    | "Detection, one drone"                 |
| Multiple drones detected | "Detection, multiple drones"           |
| Drone has high RSSI      | "High signal strength"                 |
| Drone has medium RSSI    | "Medium signal strength"               |
| Drone has low RSSI       | "Low signal strength"                  |
| User mutes audio         | "Mute mode on"                         |
| User un-mutes audio      | "Mute mode off"                        |
| Battery falls below 10%  | "Battery low"                          |
| Volume button up or down | *Beeps* progressively louder or softer |

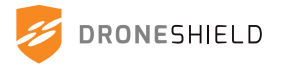

# 8. Ports and Components

## 8.1 Antennas

There are three antenna ports on the top of the RfPatrol MKII. Each antenna provides detection capabilities for different bands.

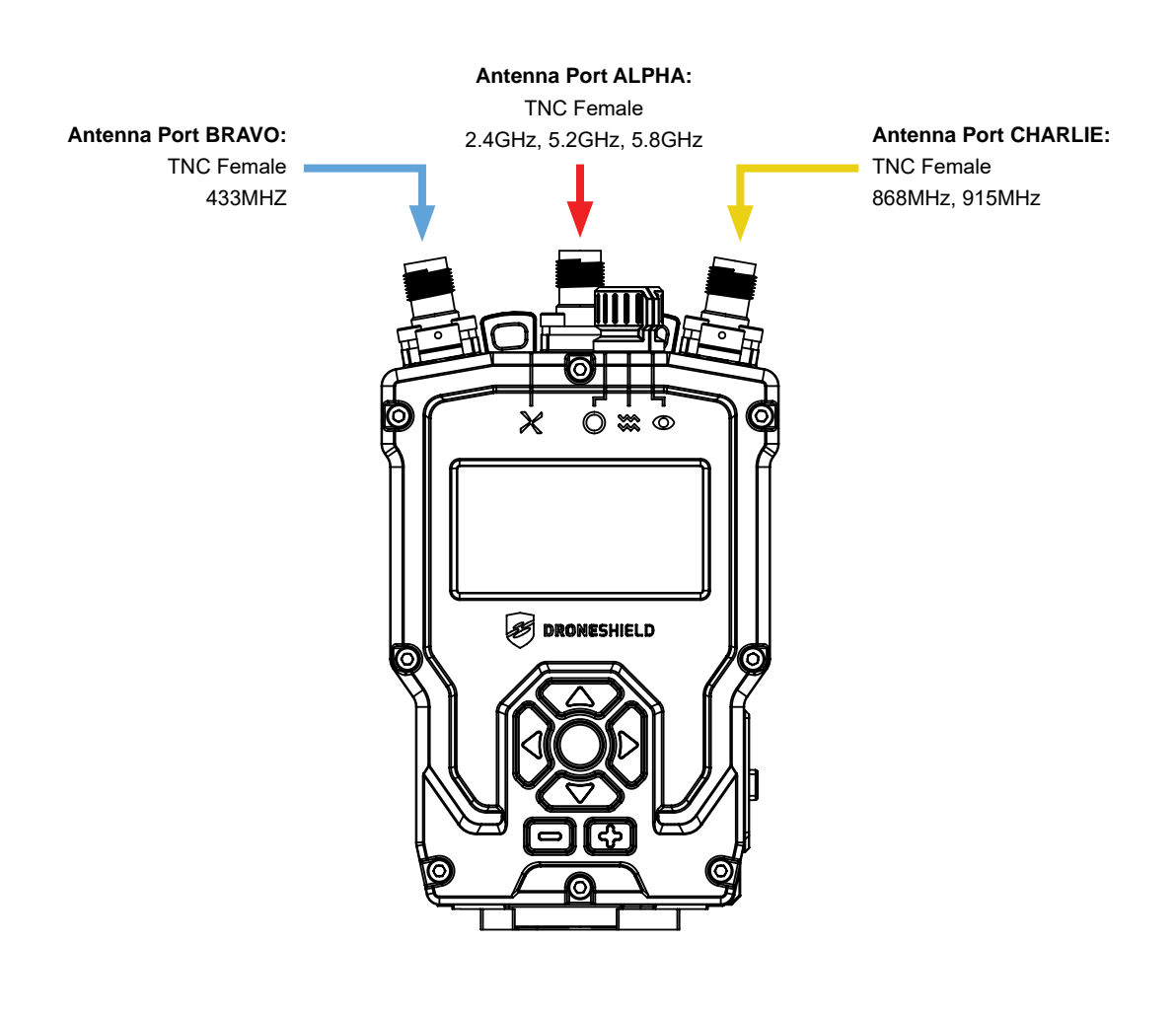

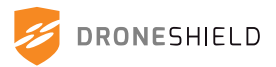

### 8.1.1 Alpha Antenna

Frequency: 2000MHz - 6000MHz Gain: 2 - 4 dBi Typ. Polarisation: Linear (Vertical) Beamwidth: 360° Azimuth, 45° - 65° Elevation VSWR: 2:1 Power Rating: 10W Mass: 96grams (0.21lbs) Groundplane: Independent Connector: TNC (M) Dimensions: 212mm x 18mm

### 8.1.2 Bravo Antenna

Frequency: 420MHz - 470MHz Gain: 2 dBi Typ. Polarisation: Linear (Vertical) Beamwidth: 360° Azimuth, 70° Elevation VSWR: 2:1 Power Rating: 10W Mass: 300grams (0.66lbs) Groundplane: Independent Connector: TNC (M) Dimensions: 426mm x 25mm

## 8.1.3 Charlie Antenna

Frequency: 800MHz - 2720MHz Gain: 3.5 dBi Typ. Polarisation: Linear (Vertical) Beamwidth: 360° Azimuth, 70° Elevation VSWR: 2:1 Power Rating: 10W Mass: 200grams (0.44lbs) Groundplane: Independent Connector: TNC (M) Dimensions: 363mm x 32mm

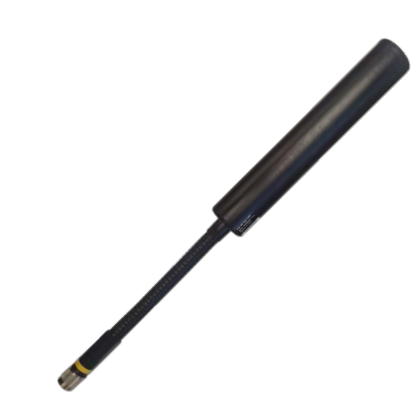

Users should disable any frequency band that does not have a matching antenna installed on the RfPatrol MKII or risk false detections.

433MHz, 868MHz, 915MHz and 5.2GHz frequency bands are disabled by default. For instructions on frequency band activation, see section: "10.5.1 RF Detectors" on page 63.

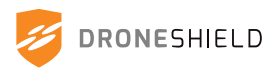

#### 8.1.4 Antenna Extension Cable and Pouch

RfPatrol MKII antennas can be routed elsewhere on the body with a TNC male to TNC female extension cable and antenna sleeve. It should be noted that the antenna extension cable will result in some signal loss and reduced detection range.

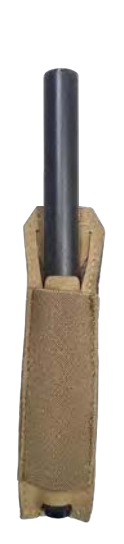

Alpha Antenna in sleeve

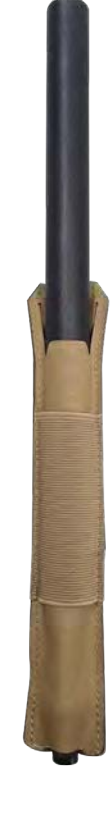

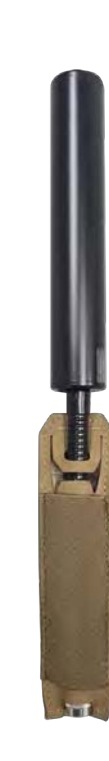

Bravo Antenna in sleeve

Charlie Antenna in sleeve

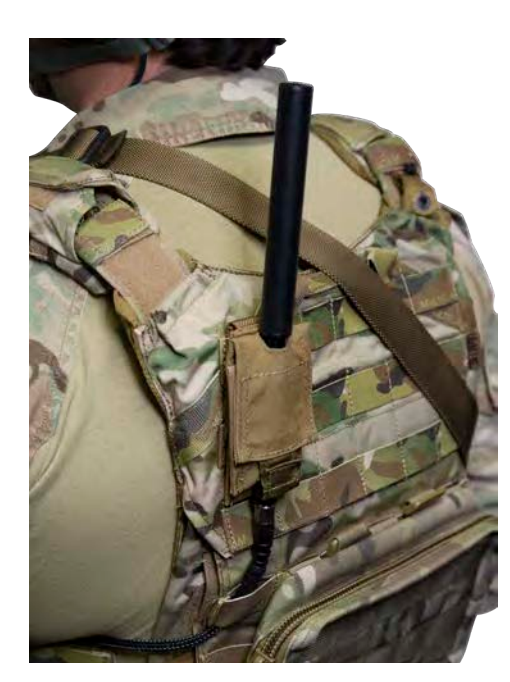

Antenna sleeve mounted on to MOLLE webbing

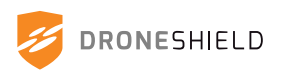

### 8.1.5 Correct Antenna Orientation

The Gooseneck Antennas supplied with the RfPatrol must be oriented vertically for optimal performance. Any bend which causes the antenna element to be greater than 5 degrees from vertical can significantly reduce range of the device.

For optimal performance, the antennas should be positioned greater than 1.5m (5') from the ground.

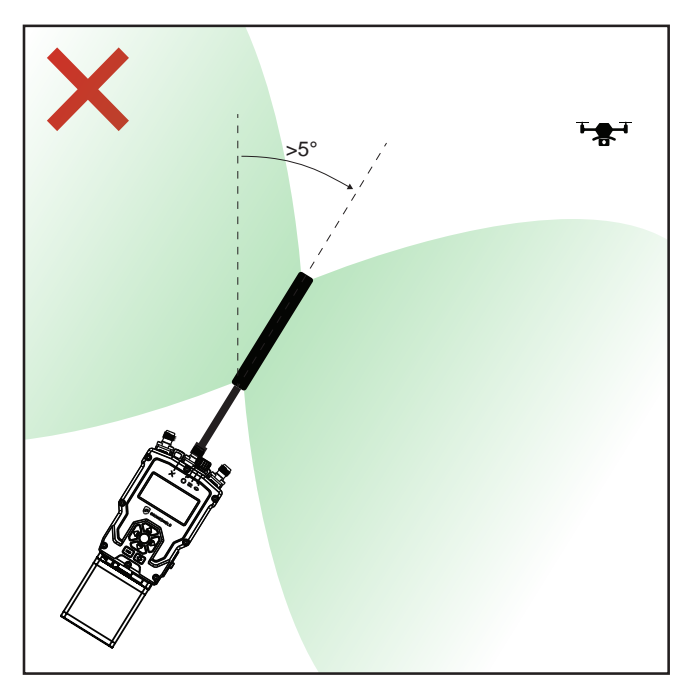

#### **Incorrect Antenna Orientation**

Antenna lobe pattern is skewed when antenna is oriented greater than 5° from vertical.

Detection range and consistency may decrease.

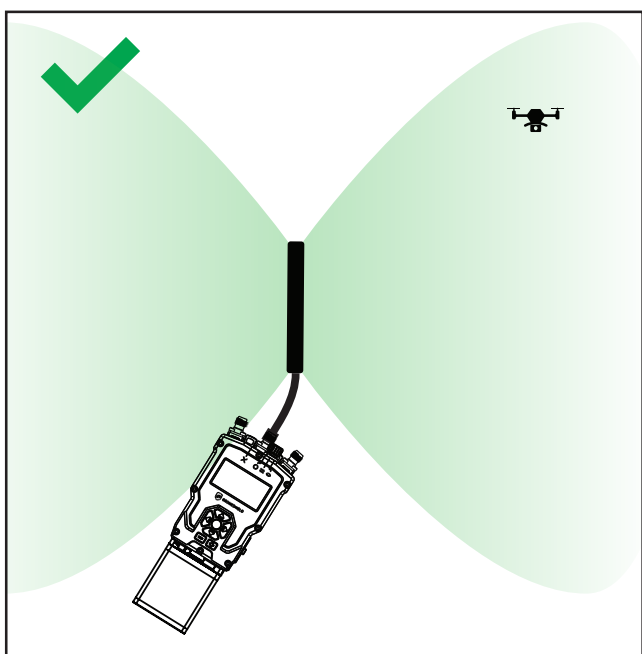

#### **Correct Antenna Orientation**

Antenna lobe pattern is aligned with horizon, providing optimal detection performance.

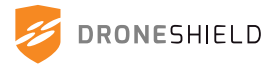

# 8.3 MOLLE Clips MOLLE Clips (included) can be attached to the rear of the RfPatrol MKII to allow 0 for mounting directly to the body without MOLLE Clip (2) the use of a carry pouch. ٢ "C O M4 x 8 Socket Head CTSK (4) 8.4 Dust Caps TNC Dust Caps (3) To help protect the antenna and data/ audio ports, tethered dust caps are provided. These dust caps can be removed by the user if needed. Dust Cap Eyelet (2) 6 The TNC dust caps are anchored to two eyelets on the back of the RfPatrol M3 x 6 Socket Head CTSK (2) MKII. To remove these dust caps, Loctite 243 applied unscrew the eyelets.

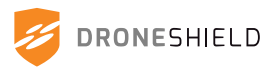

# 8.5 VESA Mount

The RfPatrol MKII can be mounted to a VESA mount using an optional adaptor and fastener kit. VESA mounting allows the RfPatrol MKII to be mounted to a vehicle dashboard, window or pole.

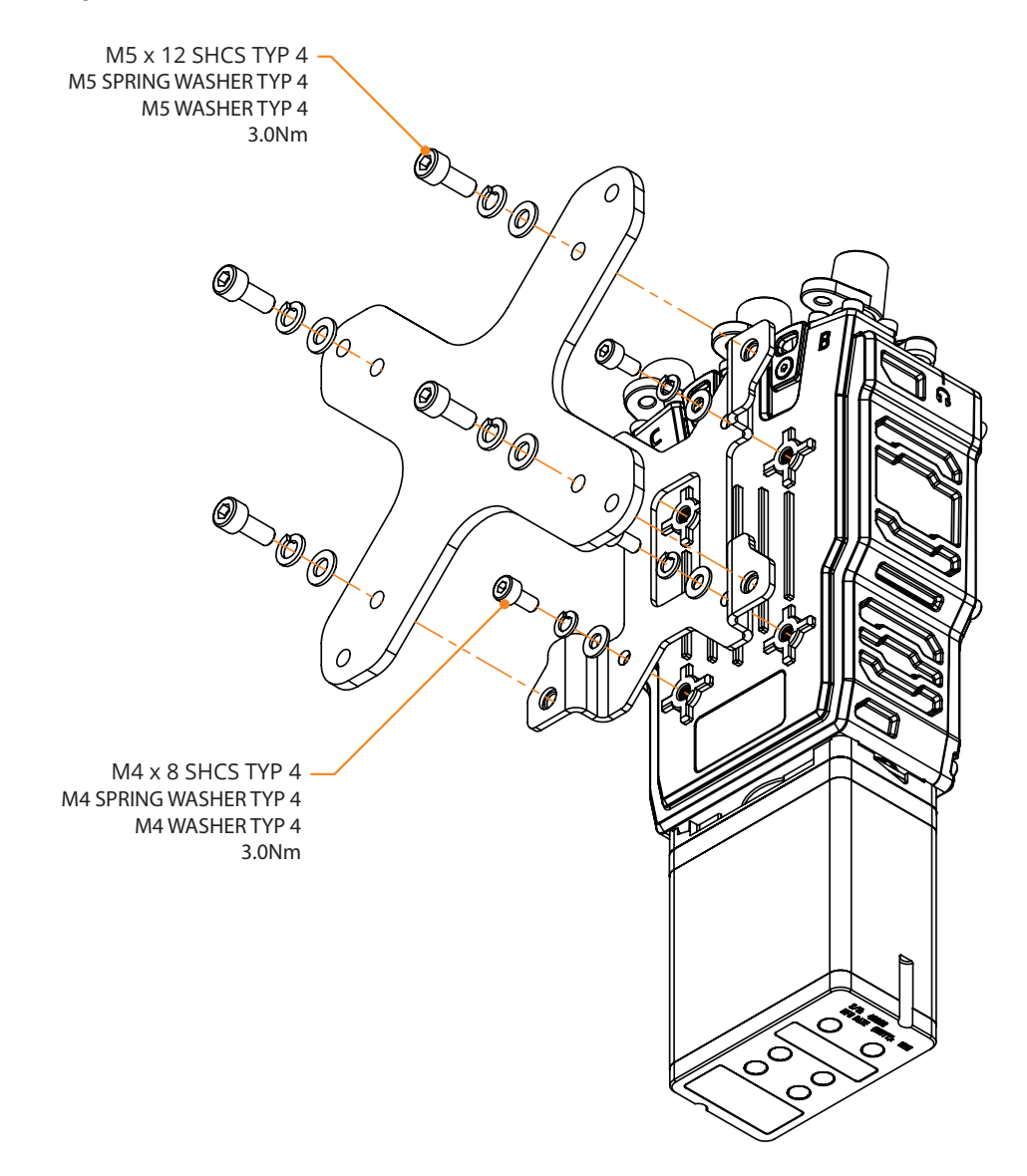

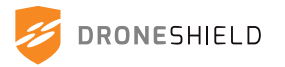

# 8.6 Battery

To attach the battery, make contact with the pogo-pins at 60° and turn the battery clockwise. Ensure that the battery pins are clear of debris.

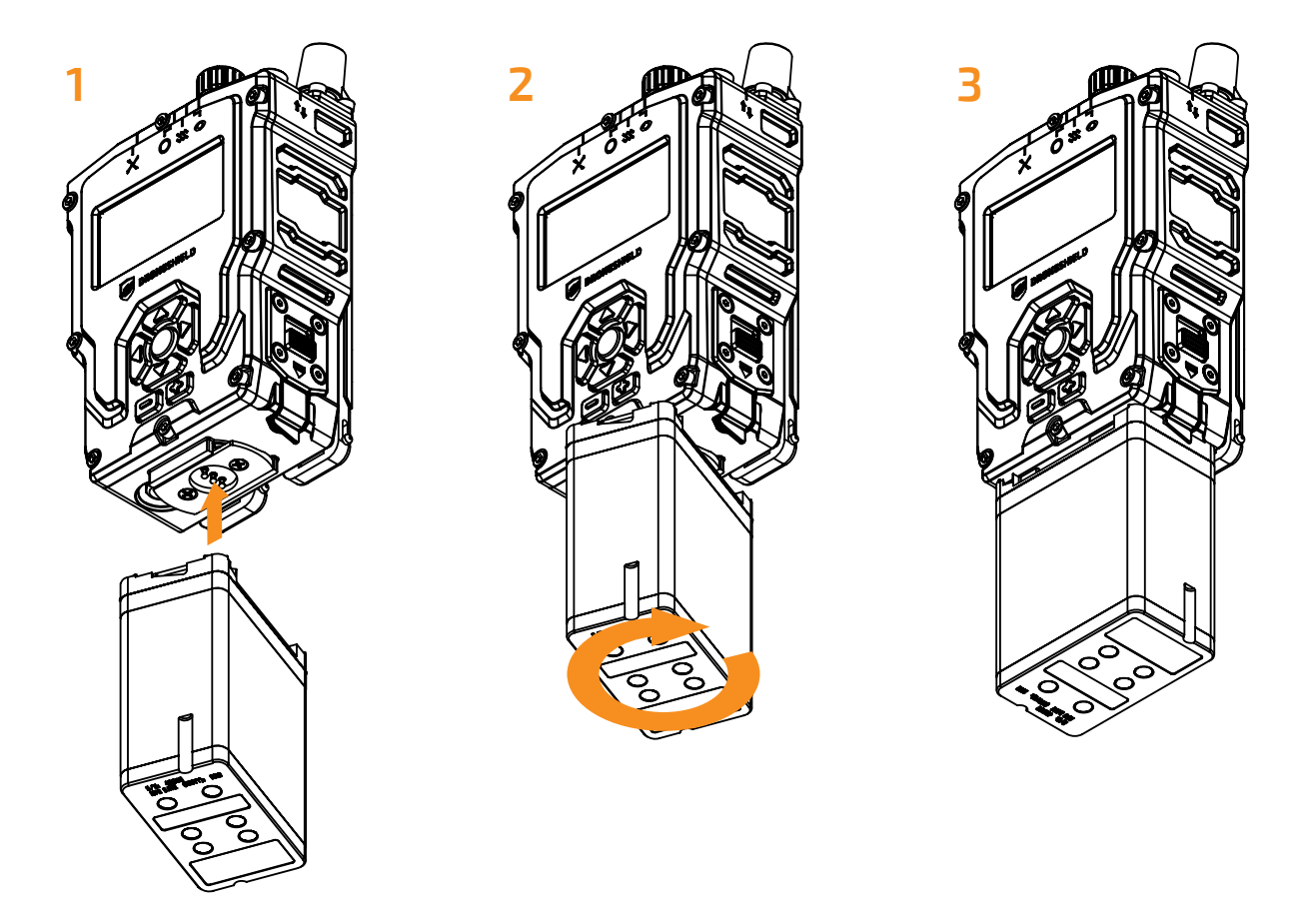

Do not force the battery or battery accessories to connect. This may damage the RfPatrol MKII. If the battery does not turn smoothly, check contacts, realign and try again.

## 8.6.1 DroneShield Approved Batteries

Brentronics - BT-70716BG or BT-70716BV (Supplied) THALES - 1600842-2 Harris - AN/PRC 152 Battery RomeoSix - MP5355-7

Unapproved batteries may cause damage to the RfPatrol MKII unit and void the product warranty.

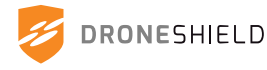

# 8.8 Capability Expansion Kits

The RfPatrol MKII can adapt to different user requirements with the inclusion of an expansion kit. These kits can be purchased separately and include their own user manuals. Below is a summary of the kits available:

### 8.8.1 Direction Finding Kit

The Direction Finding Kit allows operators to determine the direction of a drone detection with either the DAU (Directional Antenna Unit) or the Patch Antenna. The RfSwitch allows the user to switch between the Omni-antenna and the directional antenna with the flick of a switch, removing the need to detach and attach cables.

#### **Contents:**

- Directional Antenna Unit
- Patch Antenna
- RfSwitch
- RF cables
- Quick Start Guide
- Hard case

#### DAU:

Range: Up to 1.5km Weight: 700g (1.54lbs) Angular Accuracy: 45° Frequency: 2.4GHz, 5.8GHz Dimensions: 330mm x 83mm x 168mm

#### Patch Antenna:

Range: Up to 1.5km Weight: 30g (1oz) Angular Accuracy: 60° Frequency: 2.4GHz, 5.8GHz Dimensions: 80mm x 80mm x 15mm

#### **RfSwitch:**

Weight: 260g (0.57lbs) Dimensions: 110mm x 80mm x 40mm Connector Type: TNC (F)

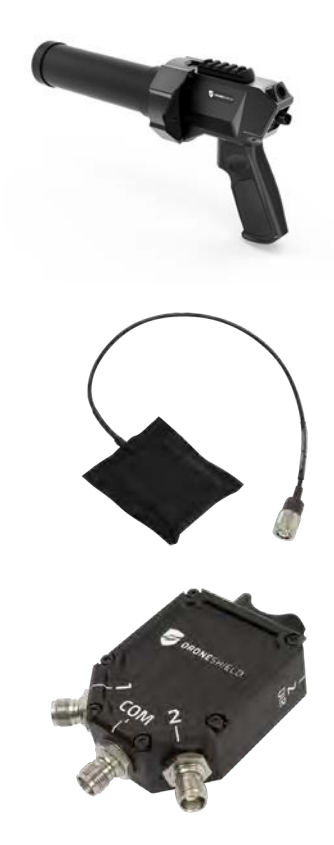

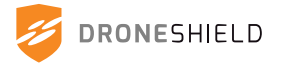

### 8.8.2 Roof Mount Antenna Kit

The Roof Mount Antenna Kit provides operators with a combined magnetic antenna that can mount to the roof of a vehicle while the RfPatrol MKII remains in the cabin. Having the antenna on the roof greatly improves detection performance when on the move and is not impaired by the orientation of the vehicle.

#### Contents:

- Magnetic Wide Band Antenna
- V-mount / Triplexer
- Suction VESA mount
- RF cables
- Quick Start Guide
- Hard case

#### Magnetic Wide Band Antenna:

Frequencies: 433MHz, 868MHz, 915MHz, 2.4GHz, 5.2GHz, 5.8GHz Installation requirements: Install on ferrous metal flat plane Weight: 1450g (3.2lbs) Dimensions: 400mm x 121mm x 121mm

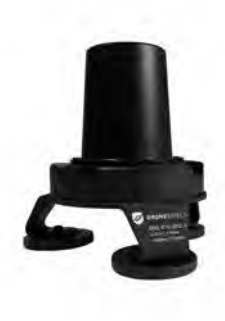

V-Mount / Triplexer: Mounting System: VESA 75 Weight: 340g (0.75lbs) Dimensions: 90mm x 90mm x 45mm

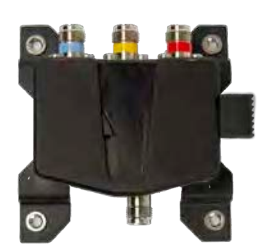

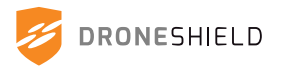

# 9. Connect to Device Manager

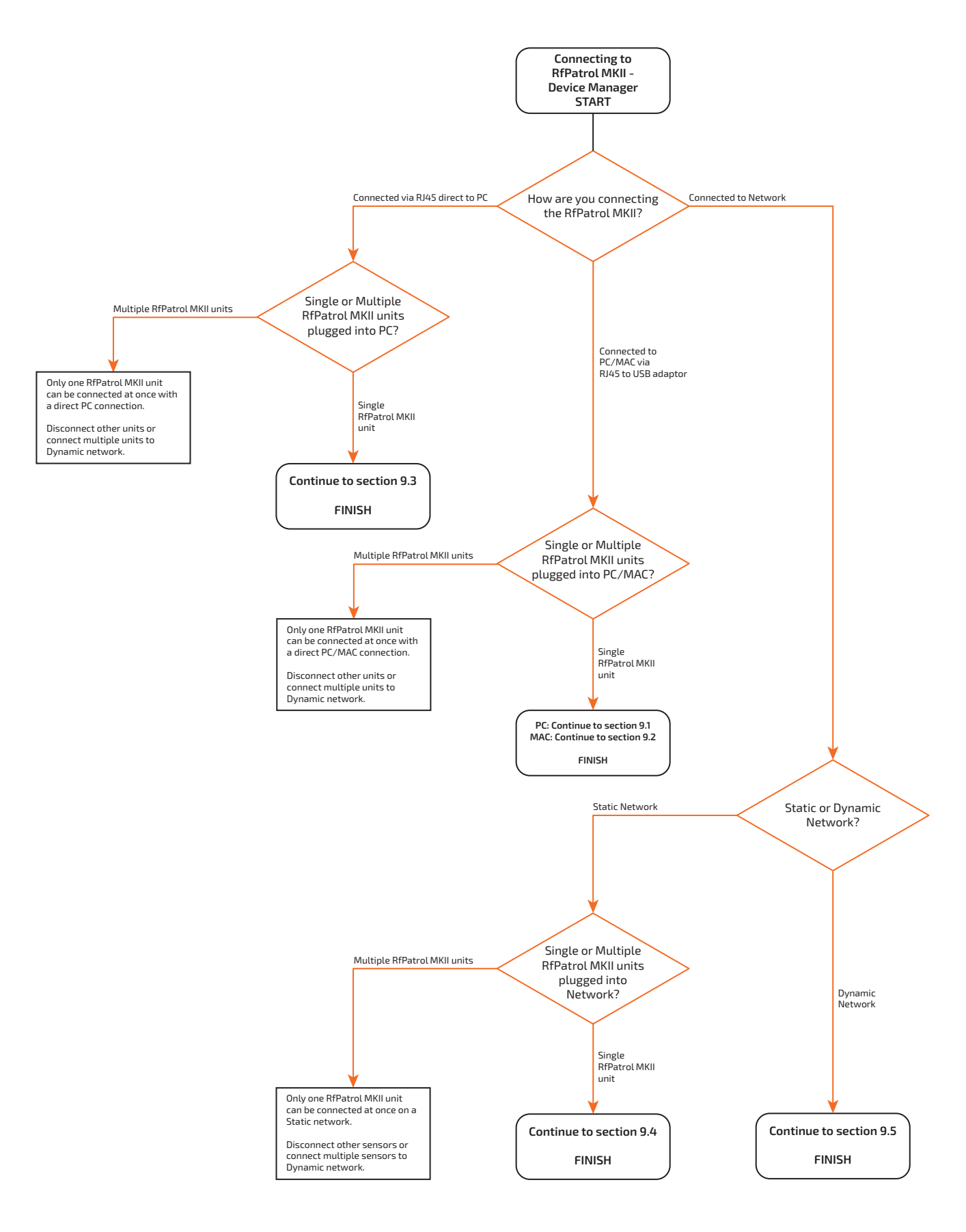

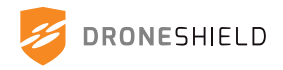

# 9.1 Connecting via RJ45 to USB Adaptor (PC)

Users can connect to the RfPatrol MKII via the included RJ45 to USB adaptor. Only one RfPatrol MKII can be connected at a time with this method.

### 9.1.1 Connection through USB (Windows)

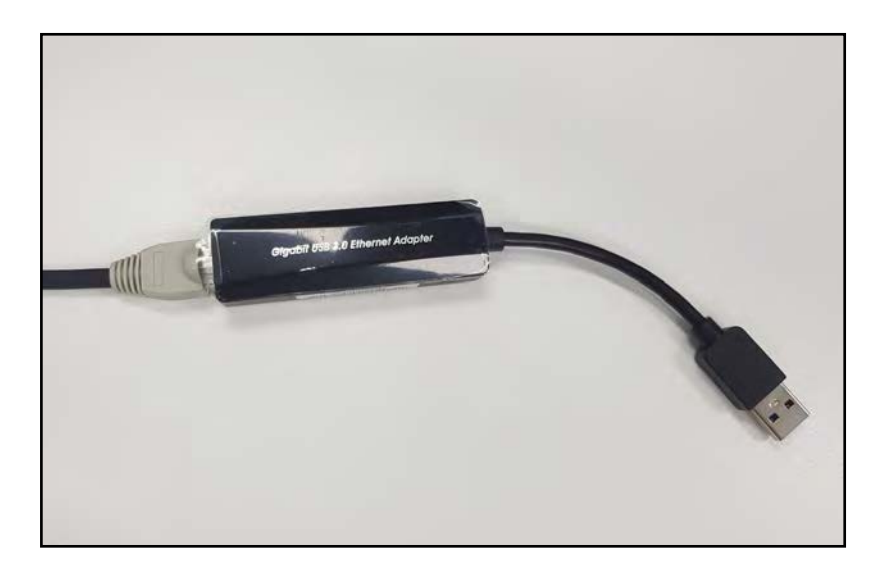

1.

Plug data cable into *RJ45* to *USB* adapter (provided)

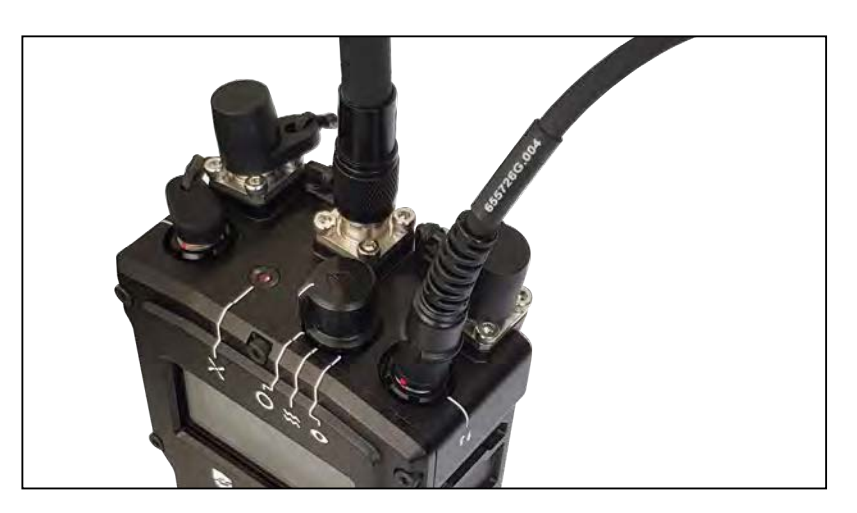

### 2.

Plug data cable into RfPatrol MKII data port

#### 3.

Plug *RJ45 to USB adapter* into PC USB port

#### 4.

Power on RfPatrol MKII

#### 5.

Open Network Connections application, by typing **ncpa.cpl** into the search bar, and opening.

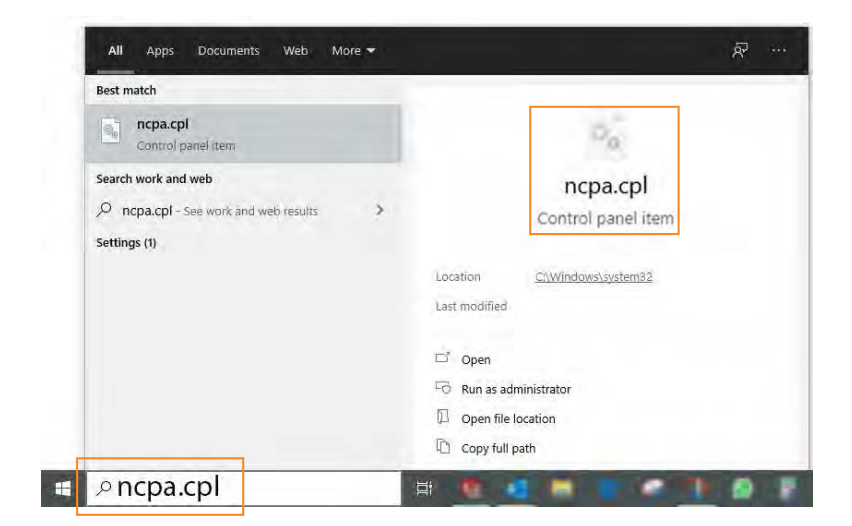

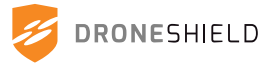

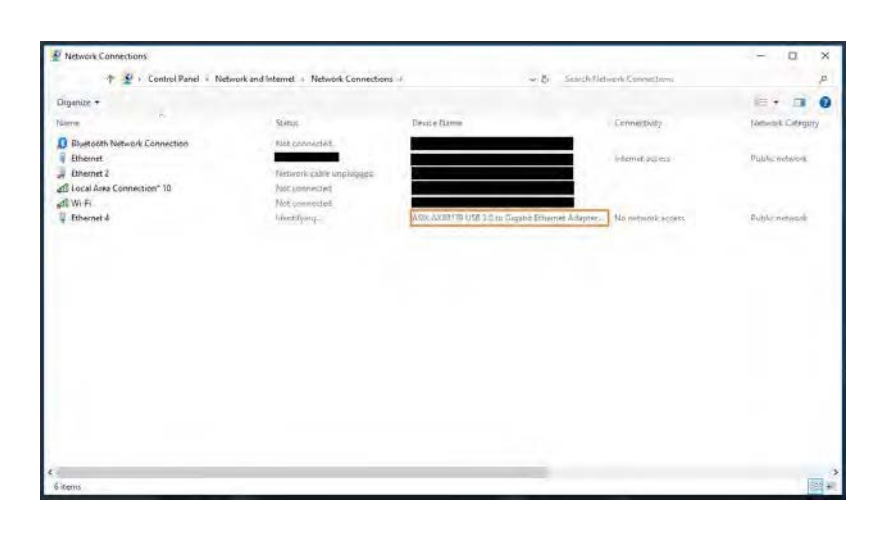

×

51abled 00:04:43

Clos

Ethemet & Status

Detais...

Packets: 515

Connectio IPU4 C

#### 6.

Look for device name ASIX AX88179 USB 3.0 to Gigabit Ethernet Adapter and double click

7. Click *Properties* 

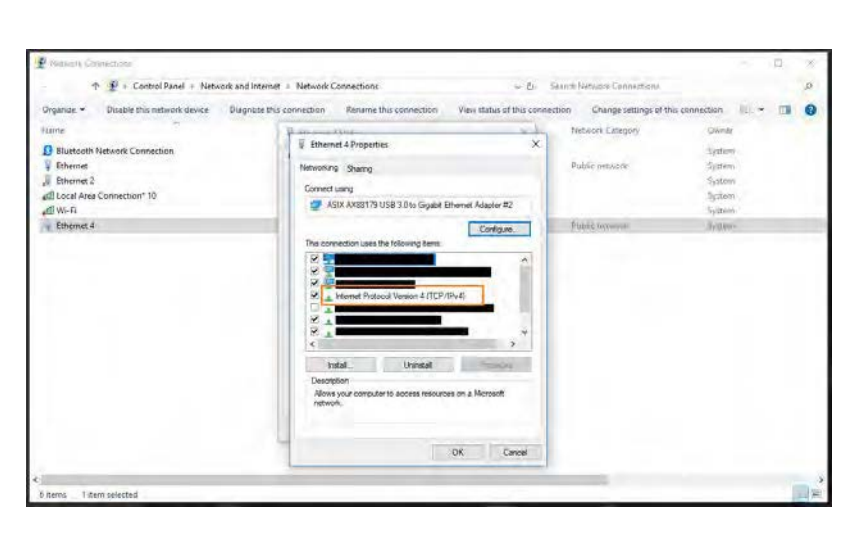

#### 8.

. 0

Select Internet Protocol Version 4 (TCP/IPv4) and click Properties

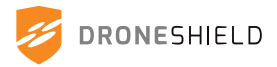

.

Bluctooth Na
 Ethernet
 Gil Local Area C
 dil Wi-Fi
 Ethernet 4

| T T Control Panel + Network and Inter                                                      | set a Network Lonnections w D. Senith                                                                                                    | NHTWORKS. Contractions.        |                                                                | 2 |
|--------------------------------------------------------------------------------------------|----------------------------------------------------------------------------------------------------|--------------------------------|----------------------------------------------------------------|---|
| paniae Disable this network device. Diagnose t                                             | his connection Rename this connection View status of this connection                                                                                                    | Change settings of th          | his connection (II) ~ [                                        |   |
| nte P                                                                                      | Promision why it                                                                                                    | etwork Category                | Diwner                                                         |   |
| Bilatotal Network Connection<br>Channel<br>Local Area Connection* 10<br>W-Fi<br>Ehternet 4 | Internet Protocol Version 4 (TCP/Pr-4) Properties X      Connersi      You can get IP settings assigned automatically if your rection's supports     the capacity college and automatically if your rection is always and automatically     () College assigned automatically     () Law the following IP address:     P address:     P address:     P address:     29 address:     214 233 234 28 0 | ilic nativosk<br>anci nativosk | Systems<br>Systems<br>Systems<br>Systems<br>Systems<br>Systems |   |
|                                                                                            | Defaut gatering:                                                                                                    |                                |                                                                |   |
|                                                                                            | Valdate settings upon exit advanced  OK Cancel                                                                                                    |                                |                                                                |   |

Select Use the following IP address: and change the IP address to: 192.168.99.100

Then change subnet mask to: 255.255.255.0

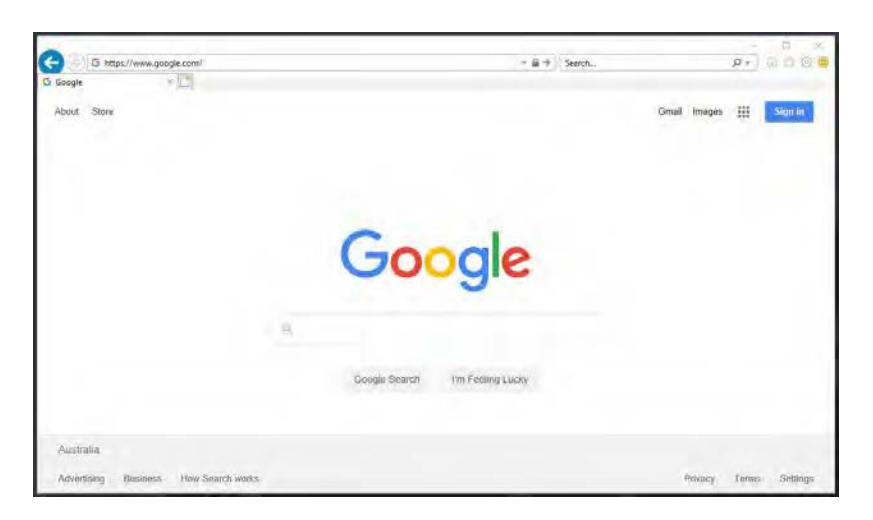

# **10.** Open web browser

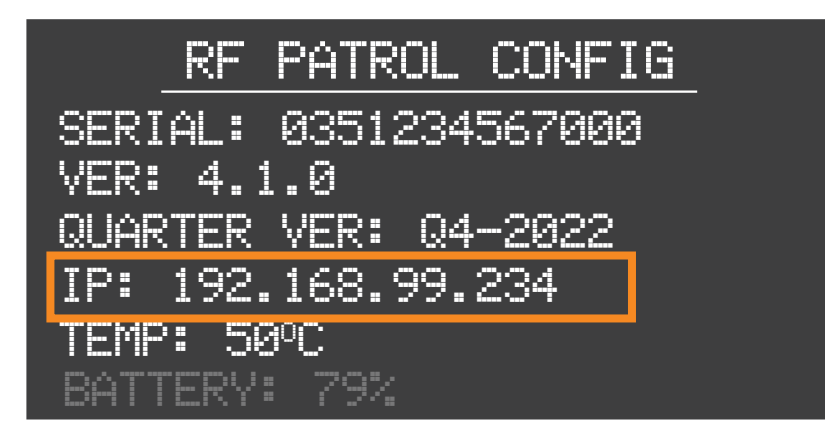

#### 11.

Enter the *RfPatrol MKII config* screen. Take note of the *IPV4* address

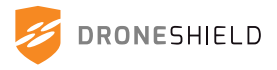

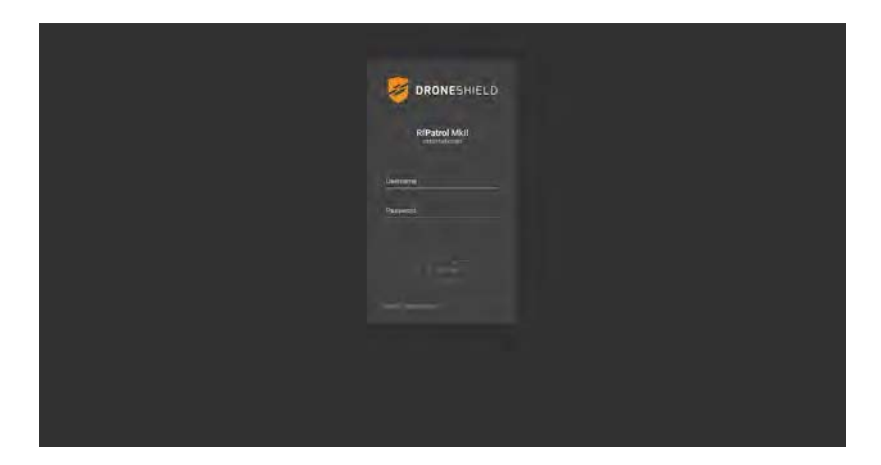

Enter the *RfPatrol MKII IPV4 address* into the search bar of the internet browser with the prefix: http://

(If Device Manager page does not load, turn the *RfPatrol MKII* off and on again)

(If Device Manager page still does not load, disable other network devices in: *Control Panel\Network and Internet\* 

Network Connections)

#### 13.

Continue to section 10 of the manual

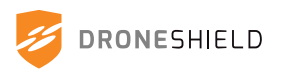

# 9.2 Connecting via RJ45 to USB Adaptor (MAC)

Users can connect to the RfPatrol MKII via the included RJ45 to USB adaptor. Only one RfPatrol MKII can be connected at a time with this method.

### 9.2.1 Connection through USB (MAC)

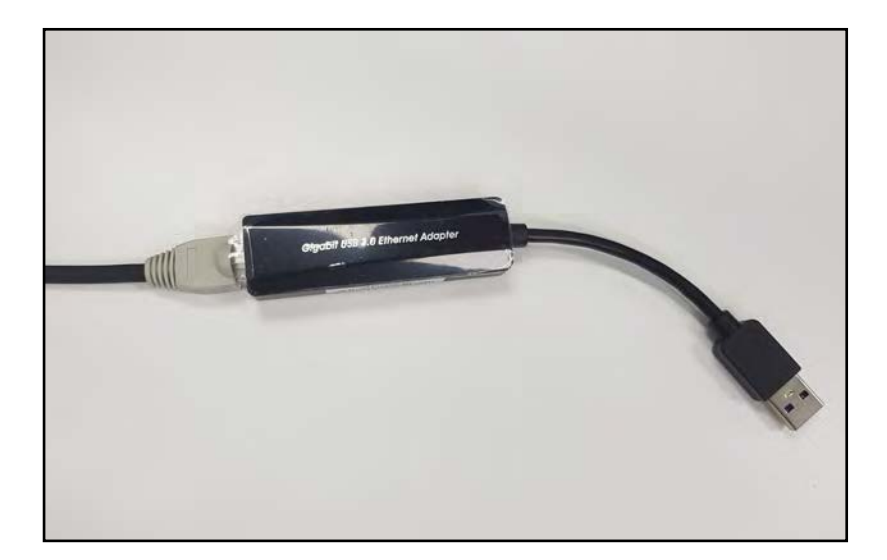

1.

Plug data cable into RJ45 to USB adapter (provided)

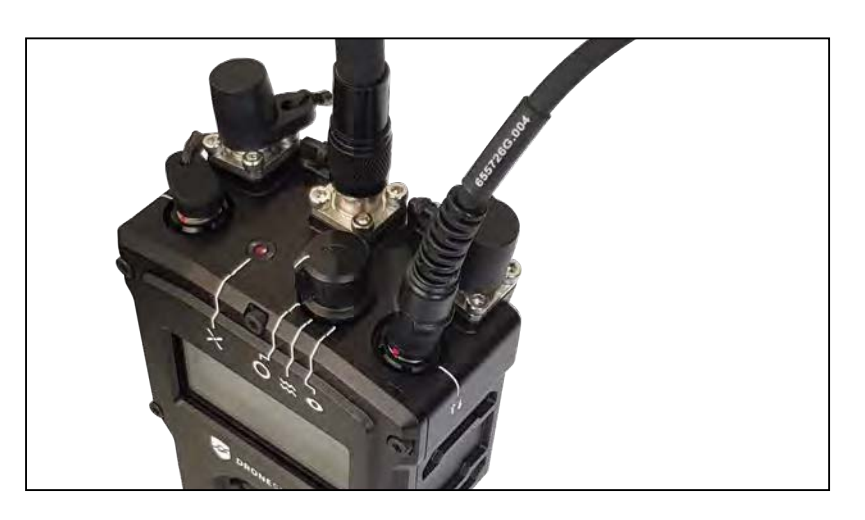

#### 2.

Plug data cable into RfPatrol MKII data port

#### 3.

Plug RJ45 to USB adapter into PC USB port

#### 4.

Power on RfPatrol MKII

#### 5.

Go to System Preferences

#### 6.

Click Network

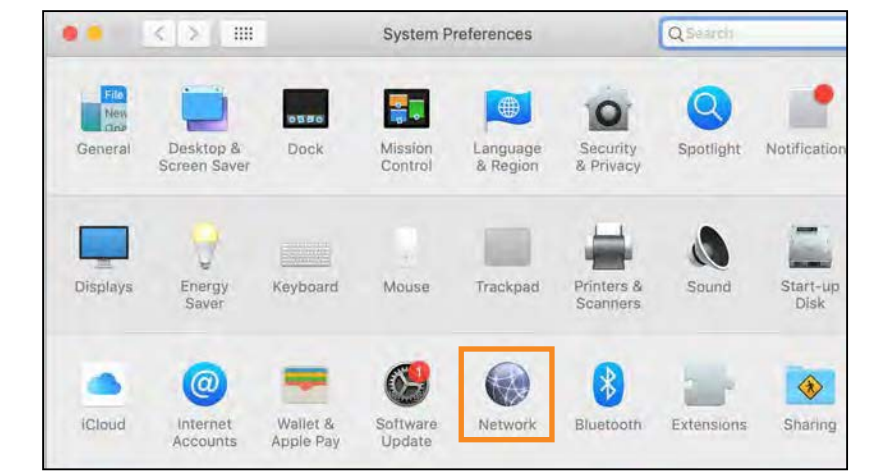

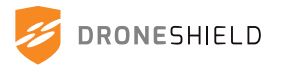

| < >                | Network         |                                                                           | Q Search                         |
|--------------------|-----------------|---------------------------------------------------------------------------|----------------------------------|
| Loca               | tion: Automatic | 3                                                                         |                                  |
| AX8817thernet      | Status:         | Connected                                                                 |                                  |
| Wi-Fi<br>Connected |                 | AX88179 USB 3.0 to Gigat<br>currently active and has th<br>192.168.1.234. | bit Ethernet is<br>ne IP address |
| Bluetooth PAN 👔    | Configure IPv4: | Manually                                                                  |                                  |
| Thundeet Slot 1    | IP Address:     | 192.168.99.100                                                            |                                  |
| Not Connected      | Subnet Mask:    | 255.255.255.0                                                             |                                  |
| Not Connected      | Router:         |                                                                           |                                  |
|                    | DNS Server:     |                                                                           |                                  |
|                    | Search Domains: |                                                                           |                                  |

Look for AX88179 USB 3.0 to Gigabit Ethernet

If the device cannot be found, go to: *https://www.asix.com.tw/products* 

.php?op=pltemdetail&PltemID= 131;71;112

#### 8.

Select *Manually* for *Configure IPv4*:

#### 9.

Change the IP Address: to 192.168.99.100

#### 10:

Change Subnet Mask: to: 255.255.255.0

#### 11.

Open web browser

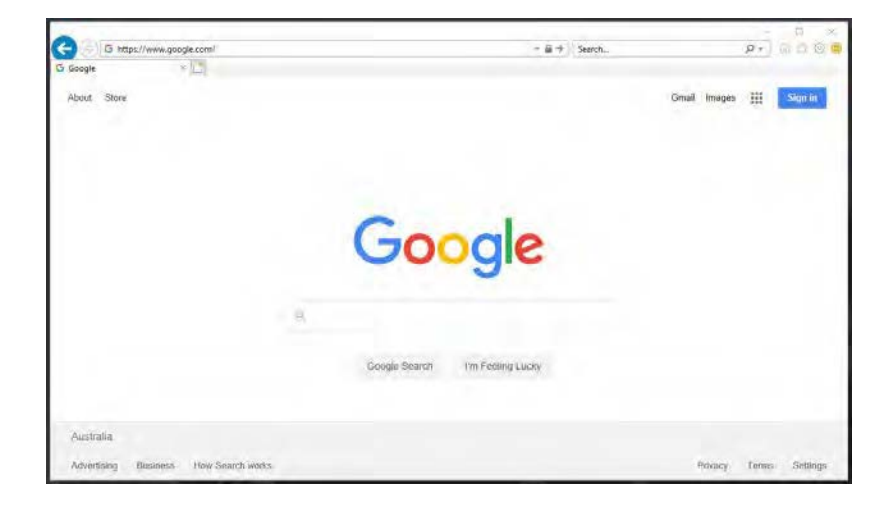

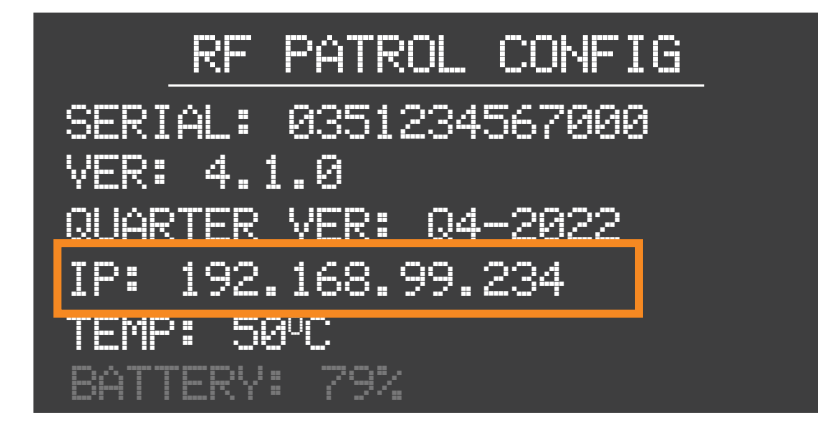

#### 12.

Enter the RfPatrol MKII config screen. Take note of the IPV4 address

![](_page_43_Picture_17.jpeg)

![](_page_44_Picture_0.jpeg)

Enter the RfPatrol MKII IPV4 address into the search bar of the internet browser with the prefix: http://

(If Device Manager page does not load, turn the RfPatrol MKII off and on again)

(If Device Manager page still does not load, disable other network device)

14.

Continue to section 10 of the manual

![](_page_44_Picture_7.jpeg)

# 9.3 Connecting via RJ45 direct to PC

Users can connect to the RfPatrol MKII via a direct RJ45 connection to the PC. Only one RfPatrol MKII can be connected at a time with this method.

### 9.3.1 Static Network Address

The RfPatrol MKII has a factory set default static IP which is used to connect to the device. When multiple RfPatrol MKII devices are in use, it is recommended that this IP address is changed. For more information on changing the static IP address of the RfPatrol MKII, contact <a href="mailto:support@droneshield.com">support@droneshield.com</a>

| RfPatrol MKII Default Static IP | 192.168.99.234 |
|---------------------------------|----------------|
|---------------------------------|----------------|

## 9.3.2 Connection through RJ45 direct to PC

![](_page_45_Picture_6.jpeg)

1.

Plug data cable into RfPatrol MKII data port

#### 2.

Plug RJ45 end of the data cable into PC

#### 3.

Power on RfPatrol MKII

![](_page_45_Picture_13.jpeg)

Open Network Connections application, by typing *ncpa.cpl* into the search bar, and opening.

![](_page_45_Picture_15.jpeg)

![](_page_45_Picture_16.jpeg)

![](_page_46_Picture_0.jpeg)

Look for Ethernet port that RfPatrol MKII is plugged into and double click

6. Click *Properties* 

![](_page_46_Picture_4.jpeg)

![](_page_46_Picture_5.jpeg)

#### 7.

Select Internet Protocol Version 4 (TCP/IPv4) and click Properties

![](_page_46_Picture_8.jpeg)

![](_page_47_Picture_0.jpeg)

Select Use the following IP address: and change the IP address to 192.168.99.100. Then change subnet mask to 255.255.255.0

![](_page_47_Picture_3.jpeg)

#### 9. Open web browser

![](_page_47_Picture_5.jpeg)

### 10.

Enter the RfPatrol MKII config screen. Take note of the IPV4 address

![](_page_47_Picture_8.jpeg)

![](_page_48_Picture_0.jpeg)

Enter the RfPatrol MKII IPV4 address into the search bar of the internet browser with the prefix: http://

(If Device Manger page does not load, turn the RfPatrol MKII off and on again)

(If Device Manager page still does not load, disable other network devices in:

Control Panel/Network and Internet/Network Connections)

12.

Continue to section 10 of the manual

Note: After updating, go back to step 10 and change to obtain IP address automatically so the PC can reconnect to the internet.

![](_page_48_Picture_9.jpeg)

# 9.4 Connecting via Static Network

Users can connect to the RfPatrol MKII through a network using the static IP address. Only one RfPatrol MKII can be connected at a time with this method. Ensure the PC and RfPatrol MKII are on the same subnet. The PC should not be connected to the network via Wi-Fi.

### 9.4.1 Static Network Address

The RfPatrol MKII has a factory set default static IP which is used to connect to the device. When multiple RfPatrol MKII devices are in use, it is recommended that this IP address is changed. For more information on changing the static IP address of the RfPatrol MKII, contact <a href="support@droneshield.com">support@droneshield.com</a>

| RfPatrol MKII Default Static IP | 192.168.99.234 |
|---------------------------------|----------------|
|---------------------------------|----------------|

## 9.4.2 Connection through RJ45 direct to PC

![](_page_49_Picture_6.jpeg)

1.

Plug data cable into RfPatrol MKII data port

#### 2.

Plug RJ45 end of the data cable into modem/network switch

#### 3.

Power on RfPatrol MKII

4.

Open web browser

![](_page_49_Picture_15.jpeg)

DRONESHIELD

![](_page_50_Picture_0.jpeg)

![](_page_50_Picture_1.jpeg)

Enter the RfPatrol MKII config screen. Take note of the IPV4 address

#### 6.

Enter the RfPatrol MKII IPV4 address into the search bar of the internet browser with the prefix: http://

(If Device Manager page does not load, turn the RfPatrol MKII off and on again)

(If Device Manager page still does not load, disable other network devices in:

Control Panel/Network and Internet/Network Connections)

#### 7.

Continue to section 10 of the manual

![](_page_50_Picture_11.jpeg)

# 9.5 Connecting via Dynamic Network

Users can connect to the RfPatrol MKII through a dynamic network. Multiple RfPatrol MKII devices can be connected at a time with this method. Ensure the PC and RfPatrol MKII are on the same subnet. The PC should not be connected to the network via Wi-Fi.

### 9.5.1 Dynamic Network Address

The RfPatrol MKII can be accessed through a dynamic network with the following address:

# http://rfpatrol-035###########.local

![](_page_51_Figure_5.jpeg)

### 9.5.2 Connection through Dynamic Network

![](_page_51_Picture_7.jpeg)

1.

Plug data cable into RfPatrol MKII data port

2.

Plug RJ45 end of the data cable into modem/network switch. The network will allocate an IP address to the RfPatrol MKII. (This may take up to 2 minutes)

Power on RfPatrol MKII

| 4 |   |
|---|---|
| - | • |

Open web browser

| To befor //www.mooda.com/ | - E + U Samb                   | 0-             | T ×          |
|---------------------------|--------------------------------|----------------|--------------|
| G Google ×                |                                |                | 101 to 101 m |
| Abuut Store               |                                | Gmail Images 🔢 | Sign in      |
|                           | Google                         |                |              |
|                           | 8                              |                |              |
|                           | Google Search I'm Feding Lucky |                |              |
| Australia                 |                                |                |              |

![](_page_51_Picture_17.jpeg)

<sup>3.</sup> 

![](_page_52_Picture_0.jpeg)

Enter:

http://rfpatrol-serialnumber.local into the search bar of the internet browser

(If Device Manager page does not load, turn the RfPatrol MKII off and on again)

#### 6.

Continue to section 10 of the manual

![](_page_52_Picture_7.jpeg)

# 10. RfPatrol MKII Device Manager

# 10.1 Login

![](_page_53_Picture_2.jpeg)

Enter username and password to access the RfPatrol MKII.

By default: Username: **user** Password: **user** 

Note: DroneShield recommends a Chromium browser for best performance (Google Chrome, Microsoft Edge).

![](_page_53_Picture_6.jpeg)

It is recommended for the security of the device that the username and password are changed upon receiving the RfPatrol MKII.

![](_page_53_Picture_8.jpeg)

# 10.2 Dashboard

| 0  | "10.3 | Detections Tab"    |
|----|-------|--------------------|
| H  | "10.4 | Device Summary"    |
| Ŧ  | "10.5 | Filters Tab"       |
| *  | "10.6 | Spectrum View"     |
| чþ | "10.7 | Spectrum Recorder" |
| c  | "10.8 | Updates Tab"       |
| ٠  | "10.9 | Settings"          |
|    |       |                    |

| DRONESHIELD.  |                  |               |           |            |       | © 8N 0350198542092 201       | 22-09-30 16:02:54 AEST 🛕 👘 | 5 ± |
|---------------|------------------|---------------|-----------|------------|-------|------------------------------|----------------------------|-----|
| Active Detect | tions            |               |           |            |       |                              |                            |     |
| Type          | Name             | Presson       |           | Prequency  | RSS   | Coont                        |                            |     |
| 出             | AIX TUA ILO      | FHSS          |           | 5 737 CH2  |       | 105489                       |                            |     |
|               |                  |               |           |            |       |                              |                            |     |
| Enhanced Aw   | vareness         |               |           |            |       |                              |                            |     |
| Type          | Harma            | Protocol      |           | Frequency  | Rss   | Count                        | Actions                    |     |
| Ŷ             | ETHWELK, 2, RGHz | miti          |           |            |       |                              |                            |     |
| Ŷ             | etinwika_score   |               |           | 5.000 4942 |       |                              |                            |     |
|               |                  |               |           |            |       |                              | 12012                      |     |
| Logs          |                  |               |           |            |       |                              |                            |     |
| Troe          | Name             | Prelocol      | Frequency | RST        | Deter | lion Number Tumuslamp (Local | Tunu) Actions              |     |
| ж             | Auto Eve OFDM    | TEST Protocol | 5.000 GHz |            | 10541 | 0 2022-09-29 18:56           | 35. 😴                      |     |
| щ             | AUX SUA ILO      | ni38          | 5737696   | ne         | 1054  | 10 2022-09-29 15-5#          | 42 🜩                       |     |
| Ш             | OJI SKY KIA      | W OFDM        | 5.821 GHz |            | 1054  | 16 2022-09-29 13:43          |                            |     |
|               |                  |               |           |            |       | Rows                         | perpage 5 + 15 of 180      |     |
| DOWNEDAD CS   | SV CLEAR LOOS    |               |           |            |       |                              |                            |     |
|               |                  |               |           |            |       |                              |                            |     |

![](_page_54_Figure_3.jpeg)

![](_page_54_Picture_4.jpeg)

### 10.2.1 User Settings

The RfPatrol MKII user settings is accessed via the top right of the device manager.

![](_page_55_Picture_2.jpeg)

#### **Change Password**

Passwords can be changed from the user settings drop-down, which prompts the user to set and confirm a new password for the current username. Password requires an uppercase, lowercase and number for security reasons.

![](_page_55_Picture_5.jpeg)

It is recommended for the security of the device that the username and password are changed upon receiving the RfPatrol MKII.

Customers should take care to record the new username and password upon changing it. If the new username and password are forgotten, contact support@droneshield.com for assistance.

### 10.2.2 Rebooting the Device

The device can be rebooted using the button located on the top right of the device manager.

![](_page_55_Picture_10.jpeg)

![](_page_55_Picture_11.jpeg)

Do not reboot the RfPatrol MKII device during any stage of an update, or where otherwise instructed not to do so. Rebooting the RfPatrol MKII at the incorrect time may damage the device.

![](_page_55_Picture_13.jpeg)

#### 10.2.3 Alerts

Alerts present current detections on the alerts bar on the right of the screen and an audible alarm sound while navigating to any tab.

![](_page_56_Picture_2.jpeg)

![](_page_56_Picture_3.jpeg)

#### **Alerts Bar**

![](_page_56_Figure_5.jpeg)

![](_page_56_Picture_6.jpeg)

Add filter directly from detection

#### Name

Name of drone detected, as reported by drone

Protocol Service Set Identifier. Network name/Drone identifier

#### Frequency Frequency band drone currently detected on

#### **Alert Settings**

Audio Alerts Mute alert sound

Auto Show Alerts Show/hide alert pop-ups

Note: If the Device Manager is displaying the Detections Tab, the alerts panel will not be accessible as live detection information will already be displayed on the interface.

![](_page_56_Picture_16.jpeg)

### 10.2.4 Critical Errors

If the RfPatrol device encounters a 'critical' error, this will be reported in the Device Manager under the 'Critical Errors' dropdown. Critical errors require assistance from an authorised DroneShield representative. If a critical error appears, the user should note the error code, time and date, then contact <u>support@droneshield.com</u>.

Example of an error code: "CFG0016 - Device settings error; repair unsuccessful. Contact support@ droneshield.com"

![](_page_57_Picture_3.jpeg)

![](_page_57_Figure_4.jpeg)

![](_page_57_Picture_5.jpeg)

# 10.3 Detections Tab

Active Detections (current detections will colour red before fading to grey)

| RONESHIELD       |                  |               |            |             | () sh            | 0350198542087 20224      | 19-30 16:02:54 AEST 🔥 |
|------------------|------------------|---------------|------------|-------------|------------------|--------------------------|-----------------------|
| Active Detection | 15               |               |            |             |                  |                          |                       |
| Туре             | Name             | Prilocol      |            | Trequency   | RSS              | Coont                    | Actions               |
| <b>#</b>         | OJI AUT XIA      | FHSS          |            | 5 797 GH2   | -86              | 105489                   |                       |
|                  |                  |               |            |             |                  |                          | ÷                     |
| Enhanced Aware   | eness            |               |            |             |                  |                          |                       |
| Туре             | Name             | Prol          | oosi       | Frequency   | 859              | Court                    | Actions               |
| <b>(</b> 7       | KTRWELK, 2, 4GHz | miti          |            | 2.462 GHz   |                  |                          |                       |
| ê                | eTIRWELK_SGH2    |               |            | 5.000 (2)12 |                  |                          |                       |
|                  |                  |               |            |             |                  |                          | 124/2                 |
| Logs             |                  |               |            |             |                  |                          |                       |
| 757              | Name             | Prelocol      | Гунципсу   | Rosa        | Detection Number | Terrestarra (Local Terre | 1) Actions            |
| 出                | Autot Eve OFDM   | TEST Protocol | 5.000 GHz  |             | 105490           | 2022-09-29 18 56:35      |                       |
| 曲                | AIX TUA ILO      | FH3S          | \$ 737 644 | -86         | 105489           | 2022-09-29 15:58:43      |                       |
| 出                | GJI SKY XIA      | W OFDM        | 51821 644  |             | 105486           | 2022-09-29 13;43:15      |                       |
|                  |                  |               |            |             |                  | Rows per                 | page: 5 🗸 1-5 of 180  |
| DOWNEDAD CSV     | CLEAR LOGS       |               |            |             |                  |                          |                       |
|                  |                  |               |            |             |                  |                          |                       |
|                  |                  |               |            |             |                  |                          |                       |
|                  |                  |               |            |             |                  |                          |                       |
|                  | н <b>с</b>       | listoric Logs |            | Change h    | ow many rows are | displayed per pa         | age 🗕                 |
|                  | L C              | lear Logs     |            |             |                  |                          |                       |
|                  |                  |               |            |             | Canall th        | rough pogoo of l         |                       |

![](_page_58_Figure_3.jpeg)

![](_page_58_Picture_4.jpeg)

## 10.3.1 Download Detection Logs

![](_page_59_Picture_1.jpeg)

| 1 (1) |                                                                                                    | lagelaged<br>an | инал (а<br>11 – А 4<br>- А - А | - 1000 1000<br>- 1100 年・<br>- 5111 日日 | Destrigue<br>Reference<br>El Mage & Car |                                                                                                    | • • • •            |                 | mail Beat         | Martin Second *                   | here                  |                                                                                                    | 2. a.mie | 100 | 9 .0.<br>19 1945 |   | 18 |    |    |     |       |    | - |     | T |
|-------|----------------------------------------------------------------------------------------------------|-----------------|--------------------------------|---------------------------------------|-----------------------------------------|----------------------------------------------------------------------------------------------------|--------------------|-----------------|-------------------|-----------------------------------|-----------------------|----------------------------------------------------------------------------------------------------|----------|-----|------------------|---|----|----|----|-----|-------|----|---|-----|---|
| Print |                                                                                                    | 100             |                                | -                                     | 4                                       | - 1 - Au                                                                                                    |                    |                 |                   | liper.                            |                       | .00                                                                                                    |          | -   |                  | - | -  |    |    |     |       |    |   |     |   |
| n)    | <ul> <li>10.0</li> </ul>                                                                                                    |                 |                                |                                       |                                         |                                                                                                    |                    |                 |                   |                                   |                       |                                                                                                    |          |     |                  |   |    |    |    |     |       |    |   |     |   |
| r     | 4                                                                                                    |                 | 4                              |                                       |                                         |                                                                                                    |                    | 3.              | 1                 |                                   | W.                    | N                                                                                                    | D        |     | -Q-              |   | -5 | Q. | w. | 140 | 11.00 | 41 | x | 144 |   |
| D     | tection Number                                                                                                    | Cottelation Ray | with M                         | AC ASSIRTI Na                         | mai Proto                               | xol Name                                                                                                    | Frequency (Hz) Mex | Powert (8551) M | in Power (RSS) Ma | suffacturer Name Detection Court: | Timentamp (UTC) U     | ptime (Seconds since boot)                                                                                                    |          |     |                  |   |    |    |    |     |       |    |   |     |   |
| 81    | 105479                                                                                                    | 1305702647      | PAIST                          | DI AUT XIA                            | FNSS                                    | DR ALT RA                                                                                                    | 3794500000         | -82             | -92               | 2                                 | 4/20/2022 23:43       | 42283.14                                                                                                    |          |     |                  |   |    |    |    |     |       |    |   |     |   |
|       | 100875                                                                                                    | 2297/0101042    | TALSE                          | DU AUT XIA                            | DA CHEM                                 | DI ALT RA                                                                                                    | 5795402817         | -70             | -100              |                                   | 4/10/2022 23:43       | 62206.03                                                                                                    |          |     |                  |   |    |    |    |     |       |    |   |     |   |
|       | 105878                                                                                                    | 1907/02647      | Initi                          | DI ANT XM                             | 1100-<br>106 (NDM)                      | Dis ALIT ALS                                                                                                    | 579450000          |                 |                   |                                   | 4/10/2022 20:41       | 97252.75                                                                                                    |          |     |                  |   |    |    |    |     |       |    |   |     |   |
| 2     | 105872                                                                                                    | 1809703647      | VALSE                          | DI AUT MA                             | THIS                                    | DAAUTRIA                                                                                                    | 5745100000         | -36             |                   | 12                                | 4/20/2022 28:43       | 62718.99                                                                                                    |          |     |                  |   |    |    |    |     |       |    |   |     |   |
| 2     | 105475                                                                                                    | 2912614182      | FALSE                          | DILAUTINA                             | D5 OF DM                                | Din AUT ALL                                                                                                    | 3795476721         | -95             | 101               | 26                                | 4/10/2022 28:41       | 87204.27                                                                                                    |          |     |                  |   |    |    |    |     |       |    |   |     |   |
|       | 105479                                                                                                    | 1309702647      | FA158                          | DH AUT KA                             | FRSS                                    | DO AUT SIL                                                                                                    | 1745500500         | 42              |                   | 1                                 | A/30/2023 28:42       | 42186.67                                                                                                    |          |     |                  |   |    |    |    |     |       |    |   |     |   |
| 5     | 105889                                                                                                    | 1211775383.62   | FALSE                          | DHAUT XIA                             | OS OF DM                                | DH AUT NA                                                                                                    | 1195485424         | 256             | 101.              | 21                                | 4/30/2022 23:42       | \$62175.15                                                                                                    |          |     |                  |   |    |    |    |     |       |    |   |     |   |
| 0     | 105068                                                                                                    | 1809702647      | FALSE                          | DH AUT XIA                            | FHSS                                    | DH AUT WA                                                                                                    | 3785500000         | - 80            | 16                | 2.                                | 4/20/2022/28/41       | 62145,72                                                                                                    |          |     |                  |   |    |    |    |     |       |    |   |     |   |
| 13    | 105867                                                                                                    | 2397638368      | FALSE                          | DEAUTXW                               | -DS DFDM                                | DIFAUT XIA                                                                                                    | 5795489171         | -85             |                   | 20                                | 4/10/2072 23:41       | 62142.63                                                                                                    |          |     |                  |   |    |    |    |     |       |    |   |     |   |
| 12    | 105666                                                                                                    | 1809702947      | TALSE                          | Dir AUT Nik                           | FH55                                    | D/I A67 314                                                                                                    | 5745500000         | -54             | 20                | 1.                                | #/10/2922.23:41       | 12135-04                                                                                                    |          |     |                  |   |    |    |    |     |       |    |   |     |   |
| 3     | 205/85                                                                                                    | 2597438162      | TALSE                          | DI ALIT XM                            | DS DEDM                                 | DALASTINA                                                                                                    | 3795501994         |                 | -102              | 21                                | 4/10/2022 23:41       | 67111.49                                                                                                    |          |     |                  |   |    |    |    |     |       |    |   |     |   |
| 8     | 105664                                                                                                    | 1808702647      | FALSE                          | DD ALLT NO                            | THES.                                   | ANTONNO                                                                                                    | 5769900000         | -48             | -90               |                                   | 4/10/2022 23:00       | 62082.64                                                                                                    |          |     |                  |   |    |    |    |     |       |    |   |     |   |
|       | 105464                                                                                                    | 2597648562      | FALSE                          | DI AUT VIA                            | DS DEDM                                 | DJI ALLE HA                                                                                                    | 3795502088         |                 | -101              | - 21                              | 4/20/2022 23:40       | 62080-19                                                                                                    |          |     |                  |   |    |    |    |     |       |    |   |     |   |
| 2     | 105482                                                                                                    | 1997630392      | TAUSE                          | DUAD NS                               | DS CI-Clea                              | Colour and                                                                                                    | 5795498522         |                 | -101              |                                   | 4/10/2022 22:40       | B2048.C                                                                                                    |          |     |                  |   |    |    |    |     |       |    |   |     |   |
| 2     | Continents                                                                                                    | headenables     | PALSE .                        | Div AUT THE                           | -DE CARDAN                              | Do air out                                                                                                    | 1785-459-011       | 100             |                   |                                   | 4/94/94/94/94 13-98   | 1201736                                                                                                    |          |     |                  |   |    |    |    |     |       |    |   |     |   |
|       | Lotana                                                                                                    | 100020-0647     | PAISE                          | TOT AUT THE                           | THUS.                                   | Do Alt the                                                                                                    | 575450000          | -               | 100               |                                   | AUX/DODD IN M.        | #100/T 18                                                                                                    |          |     |                  |   |    |    |    |     |       |    |   |     |   |
|       | 100.658                                                                                                    | 2592638542      | PAISE                          | DI AUT NA                             | UN OFDM                                 | DIPAUTAL                                                                                                    | 17110101111        | - 14            | ino               | 17                                | aligh/2022 2X 3W      | 11715.70                                                                                                    |          |     |                  |   |    |    |    |     |       |    |   |     |   |
| -     | 105857                                                                                                    | 180920647       | 64.55                          | DIDAUT BA                             | mett.                                   | Dist all T win.                                                                                                    | \$78550000         | - 44            | - 58              |                                   | auto/2022 28 19       | 01905.05                                                                                                    |          |     |                  |   |    |    |    |     |       |    |   |     |   |
| 2     | 105656                                                                                                    | 2597638582      | FAISE                          | Do Arit Kiel                          | DS OF DAL                               | DO AUT NA                                                                                                    | 1715490218         | - 22            |                   | 11                                | w/1072022 23 88       | 61956.1                                                                                                    |          |     |                  |   |    |    |    |     |       |    |   |     |   |
| 5     | 105635                                                                                                    | 1809702567      | PAISE                          | BIGAUT XIA                            | 1450                                    | DI ANTINA                                                                                                    | 5785500000         | -89             | .47               | 1                                 | 4/10/2022 23:58       | 81342.26                                                                                                    |          |     |                  |   |    |    |    |     |       |    |   |     |   |
| ii ii | 105654                                                                                                    | 25970381642     | FALSE                          | Dit AUT XIA                           | D6 DVIDM                                | BRAUTRIA                                                                                                    | 5755498092         | -82             |                   |                                   | 4710/2022 23:88       | 61905.05                                                                                                    |          |     |                  |   |    |    |    |     |       |    |   |     |   |
| 5     | 105458                                                                                                    | 1809/62647      | FALSE                          | DI AUT RA                             | 1165                                    | DIVALIT MA.                                                                                                    | 5784300000         | -88             |                   | 7                                 | A/10/2022 23:39       | 61502.77                                                                                                    |          |     |                  |   |    |    |    |     |       |    |   |     |   |
| 8     | 105412                                                                                                    | 23976MU62       | FAIST                          | DIVALITXM                             | DS OFDAR                                | DI ALTRIA                                                                                                    | 5795500000         | -50             | -100              | 24                                | A/10/2022 23:37       | 41894.16                                                                                                    |          |     |                  |   |    |    |    |     |       |    |   |     |   |
| 2     | 105431                                                                                                    | 2397658162      | FALSE                          | BAR TURING                            | CS DYDAR                                | DILAUTERA.                                                                                                    | 5795300000         | -90             | -97               | 38                                | A/10/2022 23:37       | 81882.75                                                                                                    |          |     |                  |   |    |    |    |     |       |    |   |     |   |
| 8     | 105630                                                                                                    | 1809702647      | FALSE                          | Dill AUT KIA                          | FHRS                                    | DITAUT HA                                                                                                    | 5784500000         | -90             | 90                |                                   | A/10/2022 23:34       | 41662.79                                                                                                    |          |     |                  |   |    |    |    |     |       |    |   |     |   |
| 5     | 105649                                                                                                    | 2597618192      | FAISE                          | D/I AUT KIA                           | D5 DFDM                                 | D.S. ALT KAA                                                                                                    | 3755500000         | -10             | .97               | 28                                | 4/10/2022 23:56       | 41832.59                                                                                                    |          |     |                  |   |    |    |    |     |       |    |   |     |   |
| ġ     | 103848                                                                                                    | 1809702647      | 74:58                          | D/LAUT XM                             | FH55                                    | DALAUTINA                                                                                                    | 5794500000         | 188             | 102               |                                   | 4710/202223.58        | 41438.05                                                                                                    |          |     |                  |   |    |    |    |     |       |    |   |     |   |
|       | 105847                                                                                                    | 1885572692      | FACSE.                         | DI AUT KA                             | DS OF DM                                | DALAUTING                                                                                                    | 5796500000         | 192             | - 10              | 1                                 | 4/10/2022 23:45       | 61821-4                                                                                                    |          |     |                  |   |    |    |    |     |       |    |   |     |   |
| 8     | 100849                                                                                                    | 2397638362      | FALSE                          | DUI AUT KIA                           | OS OFDM                                 | ER AUT NA.                                                                                                    | 5795500000         | -89             | 190               | 21                                | 4/10/2822 23/M        | A130C.45                                                                                                    |          |     |                  |   |    |    |    |     |       |    |   |     |   |
|       | 105845                                                                                                    | 1005703647      | TASE                           | DU AUT XIA                            | FHOS                                    | DR AUT KIA                                                                                                    | 378550000          |                 |                   |                                   | 4/10/2022 23:34       | 81795.80                                                                                                    |          |     |                  |   |    |    |    |     |       |    |   |     |   |
|       | 100044                                                                                                    | 2040152202      | TACSE                          | -DITAUT XLA                           | -LIS C#DMA                              | DITAUT INA                                                                                                    | 5790900005         |                 |                   |                                   | -W10/2022 11:15       | 11763.49                                                                                                    |          |     |                  |   |    |    |    |     |       |    |   |     |   |
|       | 100847                                                                                                    | 1883012992      | TALSE.                         | DUNCT NO.                             | DE CROM                                 | DIT AUT NO                                                                                                    | 1000000            |                 |                   |                                   | AD425425 18:35        | ALTER 18                                                                                                    |          |     |                  |   |    |    |    |     |       |    |   |     |   |
|       | 105841                                                                                                    | 1000203447      | FAIRE                          | DUALT NA                              | ENRS.                                   | O LAUT YOR                                                                                                    | 5735300000         | - 14            |                   |                                   | #140/5022 20:35       | 01763.17                                                                                                    |          |     |                  |   |    |    |    |     |       |    |   |     |   |
|       | 105540                                                                                                    | 1445572492      | FALSE                          | DJ/AUT XIA                            | D5 OF DM                                | DUF-AUT KIA                                                                                                    | 5797500000         | -90             | -90               | 1                                 | W10/2022 23:34        | 01745.65                                                                                                    |          |     |                  |   |    |    |    |     |       |    |   |     |   |
| ă.    | 1054799                                                                                                    | 2597638142      | FALSE                          | DIIAUT NA                             | D5 OFDM                                 | DJI AUT XIA                                                                                                    | 5795500000         | -25             | -15               | 37                                | 4/10/2022 23:10       | 81723-64                                                                                                    |          |     |                  |   |    |    |    |     |       |    |   |     |   |
| ò     | ponese                                                                                                    | 1809/202647     | FALSE                          | DI AUT HA                             | Field-                                  | DUAUTINA                                                                                                    | 5729500000         | - 84            | - 64              |                                   | 4/10/2022 23:35       | \$1756                                                                                                    |          |     |                  |   |    |    |    |     |       |    |   |     |   |
|       | 109417                                                                                                    | 1541402919      | FALSE                          | DUI AN/T WAR                          | 26 DFDM                                 | D/F AUT KIA                                                                                                    | 5784500000         | -90             | -90               | 1                                 | 4/10/2022 23:34       | 41754.46                                                                                                    |          |     |                  |   |    |    |    |     |       |    |   |     |   |
| d l   | 101836                                                                                                    | 2597618163      | FALSE                          | DUY AUT ELA                           | -DS OF DAI                              | BUT AUT HIA                                                                                                    | \$795500000        | -90             | -94               | - 25                              | 4/10/2022 23:34       | \$1705.7                                                                                                    |          |     |                  |   |    |    |    |     |       |    |   |     |   |
| 18    | 105835                                                                                                    | 1909703647      | FALSE                          | DJ: AUT HA                            | Fields.                                 | BALAUT RIA                                                                                                    | 5781500000         | -86             | -96               |                                   | 4/20/2022 23:54       | 61093.45                                                                                                    |          |     |                  |   |    |    |    |     |       |    |   |     |   |
| 4     | 105634                                                                                                    | 25976381262     | FALSE                          | DU AUT RIA                            | CS OF DM                                | BH AUT RIA                                                                                                    | 5755500000         | -89             | - 96              | -28                               | 4/10/2022 23:54       | 41678.18                                                                                                    |          |     |                  |   |    |    |    |     |       |    |   |     |   |
| 9     | 109833                                                                                                    | 1565572692      | FALSE                          | DJI AUT KIA                           | DS OVDM                                 | D/I AUT XIA                                                                                                    | 3786500000         | -90             | -91               | 1                                 | 4/10/2022 23:31       | 61603.2                                                                                                    |          |     |                  |   |    |    |    |     |       |    |   |     |   |
|       | 105832                                                                                                    | 1805702647      | FALSE                          | DUI AUT NA                            | 1985                                    | ALC: FUA ELD                                                                                                    | 5729500000         | -85             | - 94              |                                   | 4/10/2022 23:33       | 41662                                                                                                    |          |     |                  |   |    |    |    |     |       |    |   |     |   |
| 3     | 105682                                                                                                    | 2567656262      | FALSS.                         | DJI AUT BIA                           | DS OF DM                                | DJI AUT ALA                                                                                                    | 5755500000         | -67             | -90               | 72                                | 4/20/2022.23:33       | 61647.07                                                                                                    |          |     |                  |   |    |    |    |     |       |    |   |     |   |
| 8     | 1054342                                                                                                    | 1809702647      | AND                            | DJI AUT BU                            | PNSS                                    | D.I AUT ALA                                                                                                    | 5785500000         | -86             | -97               | 10                                | 4/10/2022 78:33       | \$1625.71                                                                                                    |          |     |                  |   |    |    |    |     |       |    |   |     |   |
|       | 105429                                                                                                    | 3367636562      | 14(5)                          | DUI AUT XIA                           | DS OFTEN                                | DH AUT RIA                                                                                                    | 5795560086         | -47             |                   | 20                                | 4/10/2022 23:33       | 91636.92                                                                                                    |          |     |                  |   |    |    |    |     |       |    |   |     |   |
| 0     | 105428                                                                                                    | 1809700647      | FACSE                          | DIS AUT XM                            | THE                                     | DIALTRIA                                                                                                    | 5794500000         | -04             |                   |                                   | 4/10/2010 18:82       | #1585.12                                                                                                    |          |     |                  |   |    |    |    |     |       |    |   |     |   |
| 1     | 105427                                                                                                    | 2397638267      | TACKE                          | DI AUT XA                             | COLOFDIN .                              | Distant Rise                                                                                                    | 579550000          | -               | -14               | 25                                | W 200 A322 28 3J      | 61385.4                                                                                                    |          |     |                  |   |    |    |    |     |       |    |   |     |   |
| -     | 100.8.76                                                                                                    | 100703647       | CALSE.                         | DU ALT ER                             | CH DEDM                                 | THE ALL WAS                                                                                                    | 1.0010000          |                 | 30                |                                   | AUTOCONTY THAT        | 1154.09                                                                                                    |          |     |                  |   |    |    |    |     |       |    |   |     |   |
|       | 100434                                                                                                    | 1685573687      | FAISE                          | THE ALT IN                            | THE PHENA                               | The ALIT ALL                                                                                                    | 1.734570000        |                 | -                 |                                   | Alforenza That        | #1555.12                                                                                                    |          |     |                  |   |    |    |    |     |       |    |   |     |   |
| in .  | 101424                                                                                                    | 1809/20642      | FALSE                          | THE ALL YOR                           | FREE                                    | DIAUTIM                                                                                                    | 5785/00000         |                 |                   |                                   | a/16/2022 24:31       | 41126.45                                                                                                    |          |     |                  |   |    |    |    |     |       |    |   |     |   |
|       | to be a set of the set of the set |                 |                                | and the second second                 | 1                                       | and the second second s |                    | -               |                   |                                   | and the second second | and the second second s |          |     |                  |   |    |    |    |     |       |    |   |     |   |

Downloaded logs are shown as above in a .csv format.

![](_page_59_Picture_4.jpeg)